# RflySim-RT

## None

kechenxu@buaa.edu.cn

| Table of contents  |    |
|--------------------|----|
| 1. RflySim-RT      | 3  |
| 1.1 1.1            | 3  |
| 1.2 1.2            | 3  |
| 2.                 | 4  |
| 2.1                | 4  |
| 3.                 | 17 |
| 3.1 WIFI           | 17 |
| 3.2 PX4 1.12       | 20 |
| 3.3                | 21 |
| 3.4                | 26 |
| 4.                 | 33 |
| 4.1                | 33 |
| 4.2 FPGA           | 43 |
| 4.3                | 59 |
| 4.4                | 66 |
| 5.                 | 67 |
| 5.1                | 67 |
| 6.                 | 71 |
| 6.1 MkDocs Plugins | 71 |

## 1. RflySim-RT

| RflySim-RT<br>RflySim RT |           | RflySim      |
|--------------------------|-----------|--------------|
| RflySim-RT SocFPGA       | A         | ARM A53 FPGA |
|                          |           |              |
| 1.1 1.1                  |           |              |
| • ARM A53                | , .       |              |
| • Letter Shell           | , .       | xc_shell.    |
| • FATES                  | SD        | littlefs     |
| • wifi                   | RflySim3D | ,            |
| • wifi                   | Shell     |              |
|                          |           |              |

- 2000Hz
- **(**<u>cJSON</u>) . SD , PC , , ,

## 1.2 1.2

- 🗌 PX4 ulog , ulog API .
- MAVLINK , QGC ,
- 🗆 PC
- \_\_\_\_, PC (shell PC ), , , , , .
- $\Box$  ls cd rm cat

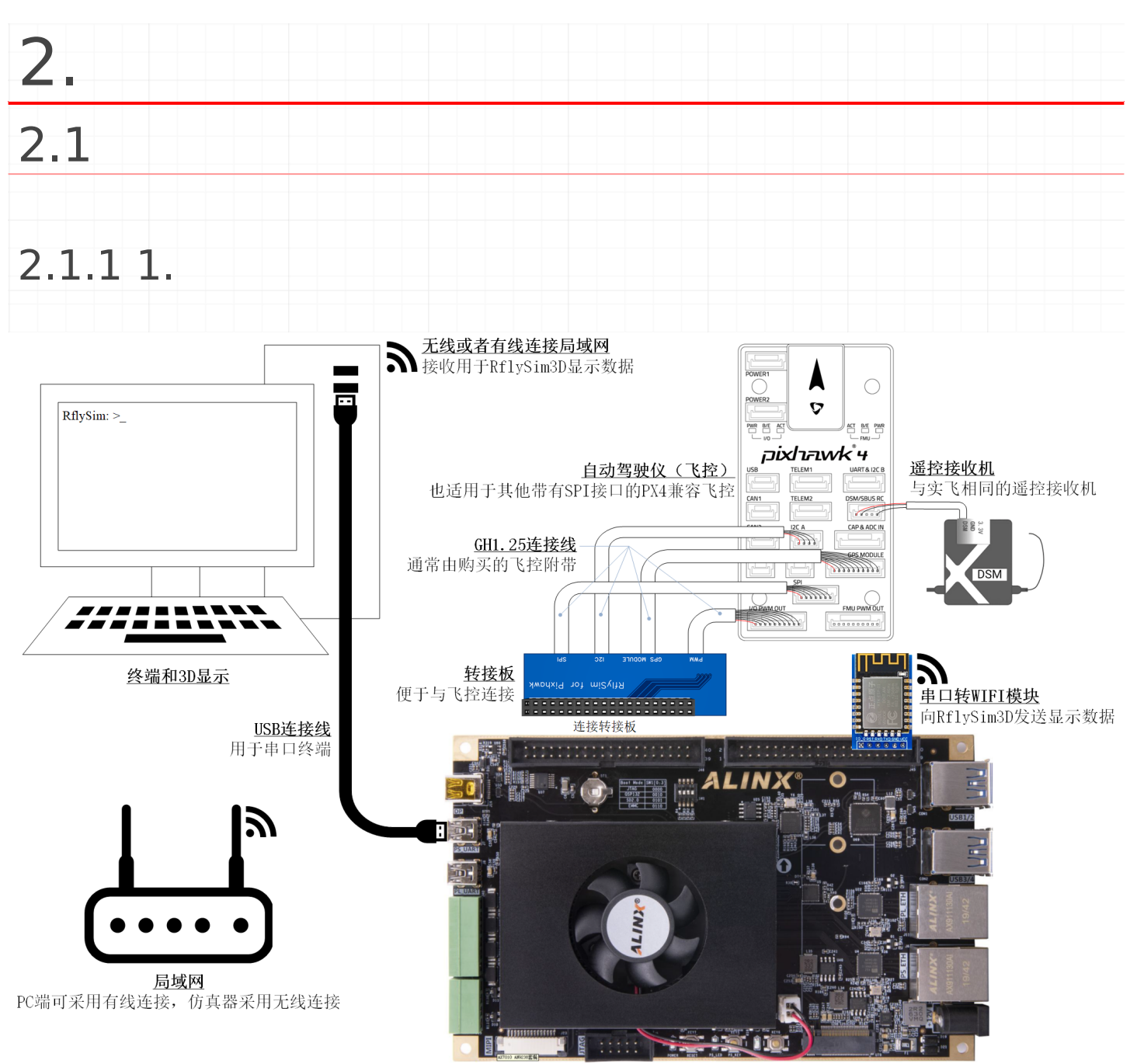

**仿真器** 运行仿真模型和传感器模型

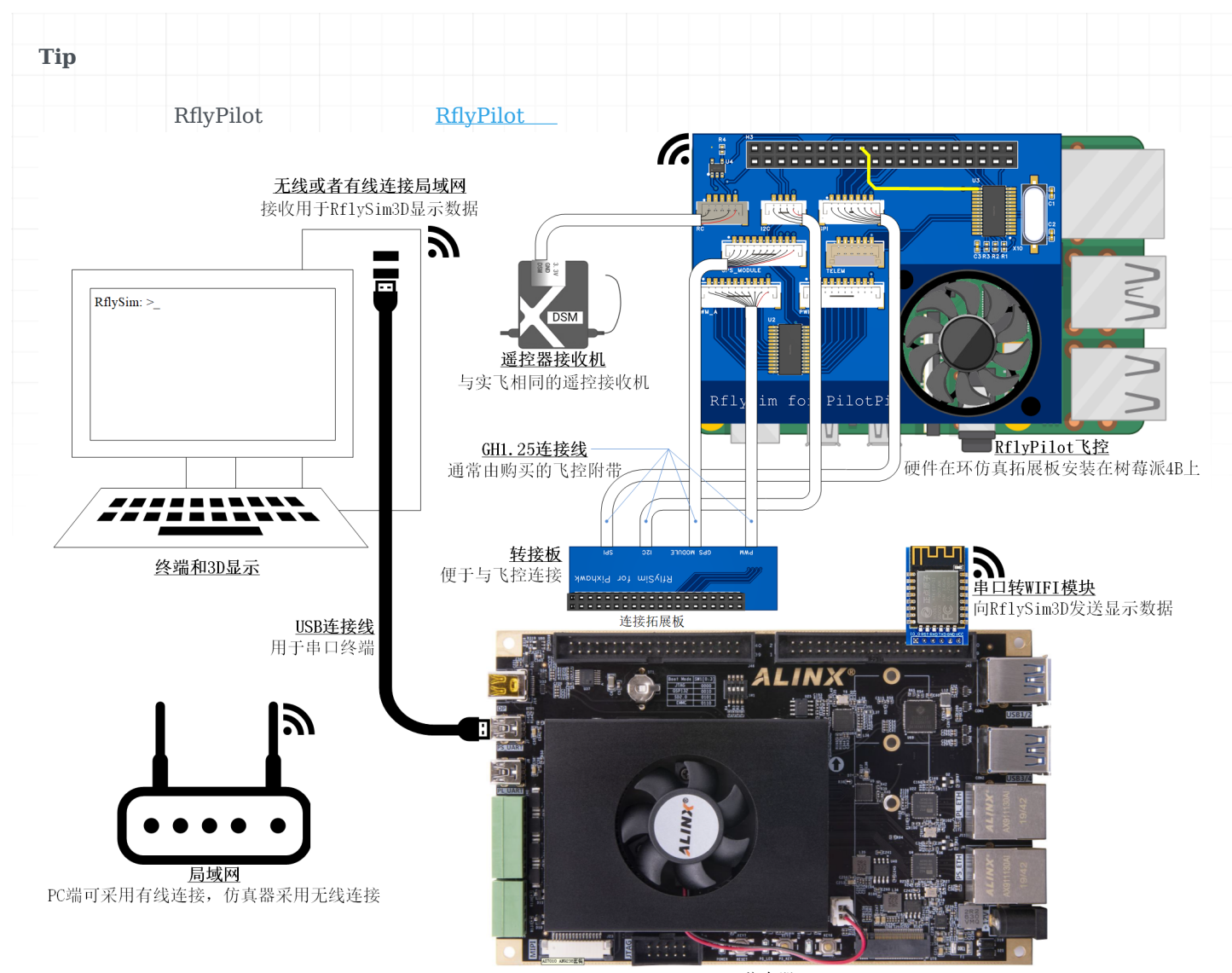

**仿真器** 运行仿真模型和传感器模型

Tip

## 1.1

- ALINX MPSoC
- Pixhawk 4
- GH1.25
- wifi

AXU2CG-E

XCZU2CG-SFVC784-1-E

| Note               |             |        |     |
|--------------------|-------------|--------|-----|
| Pixhawk 4          | SPI         | PX4    | SPI |
|                    |             |        |     |
| Pixhawk 4          | STM32F765   | 216MHz |     |
| Pixhawk 5X         | STM32F765   | 216MHz |     |
| Pixhawk 6X         | STM32H753   | 480MHz |     |
| Holybro Durandal   | STM32H743   | 480MHz |     |
| CUAV V5+           | STM32F765   | 216MHz |     |
| CUAV X7+           | STM32H743   | 480MHz |     |
| CUAV X7+ Pro       | STM32H743   | 480MHz |     |
| CUAV Pixhawk V62   | X STM32H753 | 480MHz |     |
| Kore Carrier board | l Hex C     | ube-   | SPI |

2.1.1 1.

## 1.2

GH1.25

, .

#### Pixhawk 4

| Note |        |     |  |  |  |
|------|--------|-----|--|--|--|
|      | PIN 1, | VCC |  |  |  |

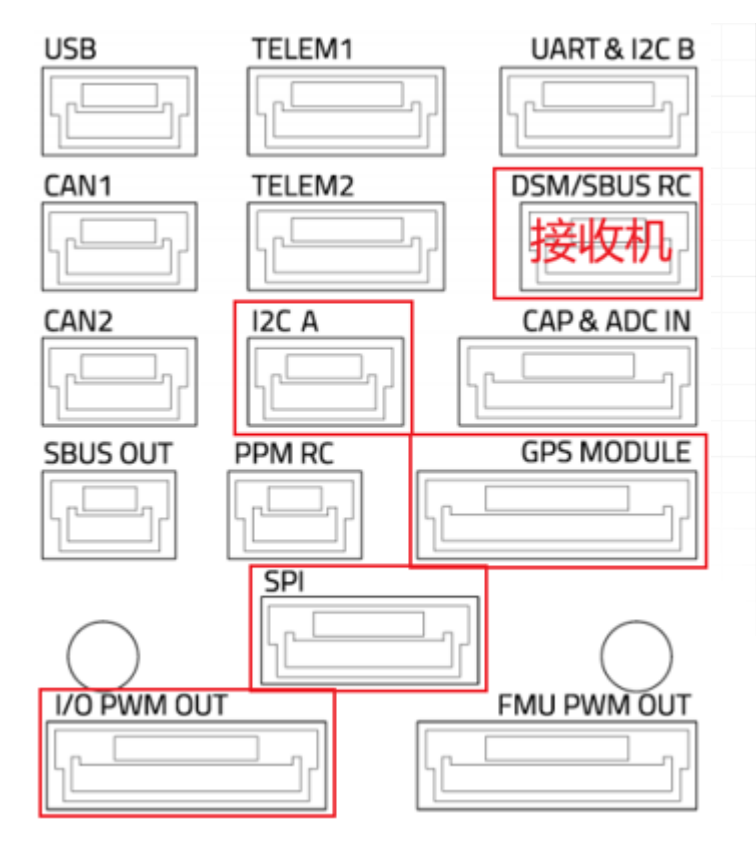

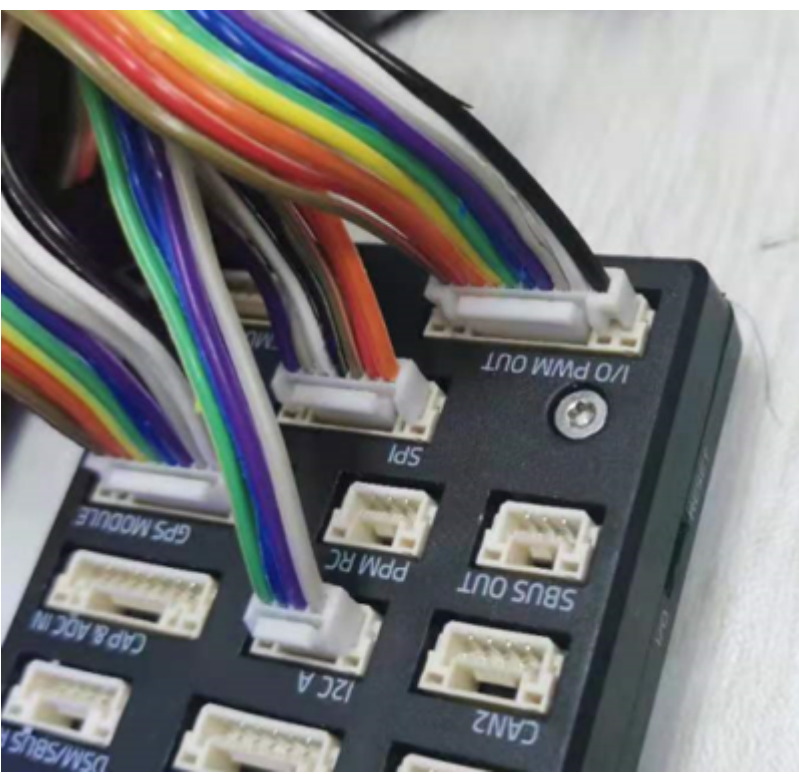

| I2C A   |            |          |
|---------|------------|----------|
| Pin     | Signal     | Volt     |
| 1(red)  | VCC ·      | +5V      |
| 2(black | ) SCL4     | +3.3V    |
| 3(black | ) SDA4     | +3.3V    |
| 4(black | ) GND      | +3.3V    |
| Pixhaw  | k GPS      |          |
| D       |            |          |
| Pin     | Signal     | Volt     |
| 1(red)  | VCC        | +5V      |
| 2(black | ) TX4(out  | t) +3.3V |
| 3(black | :) RX4(in) | +3.3V    |
| 4(black | ) SCL1     | +3.3V    |
| 5(black | ) SDA1     | +3.3V    |
| Pixhaw  | k SPI      |          |

#### Pin Signal Volt

1(red) VCC +5V 2(black)SCK +3.3V 3(black)MISO +3.3V 4(black)MOSI +3.3V 5(black)CS1 +3.3V 6(black)CS2 +3.3V 7(black)GND GND Pixhawk I/O PWM OUT FMU PWM OUT

# Pin Signal Volt 1(red) VDD\_SERVO 2(black) IO\_CH1\FMU\_CH1+3.3V 3(black) IO\_CH2\FMU\_CH2+3.3V 4(black) IO\_CH3\FMU\_CH3+3.3V

5(black) IO\_CH4\FMU\_CH4 +3.3V 6(black) IO\_CH5\FMU\_CH5 +3.3V 7(black) IO\_CH6\FMU\_CH6 +3.3V 8(black) IO\_CH7\FMU\_CH7 +3.3V 9(black) IO\_CH8\FMU\_CH8 +3.3V 10(black) GND GND

#### Note

Pixhawk4-Pinouts.pdf

,

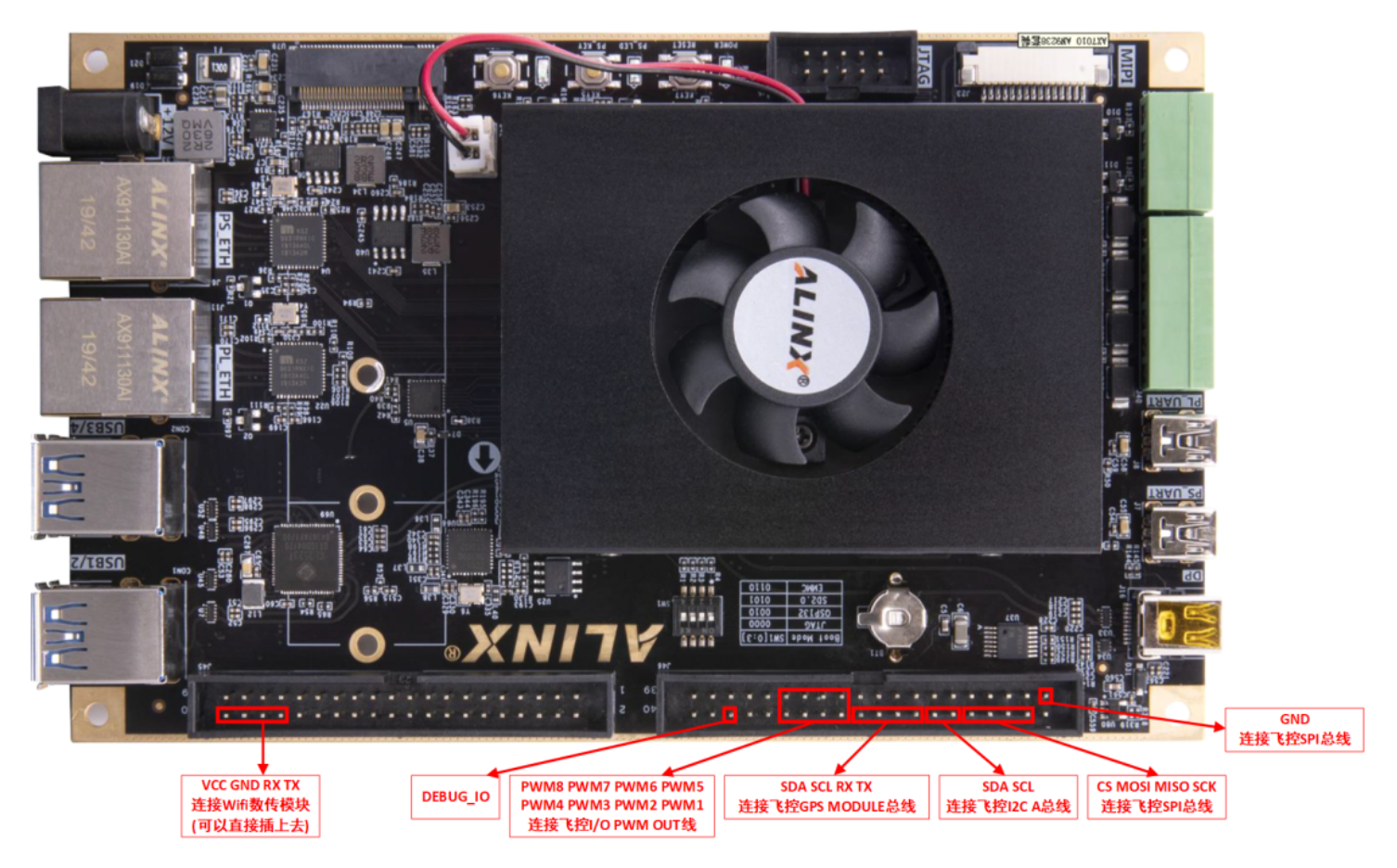

## FPGA IO引脚定义,与飞控对应接口匹配关系

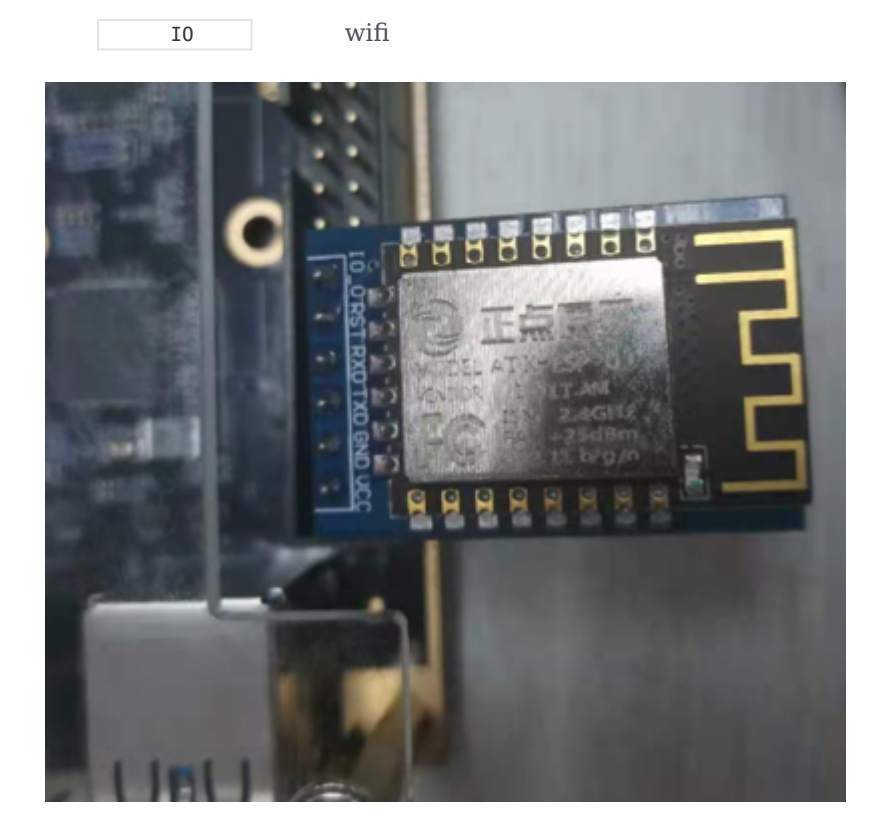

| 1.3<br>1. PS USB                                                                                                    |                   |
|----------------------------------------------------------------------------------------------------|-------------------|
| Note<br>MobaXterm\<br>Putty\<br>SecureCRT\<br>WindTerm                                                                                      |                   |
| 2.                                                                                                    |                   |
| Note DC                                                                                                    |                   |
| 2.1.2 2.<br>RflySim-RT FPGA<br>SPI I2C<br>PX4 SPI IMU                                                                                       | Pixhawk 4 SPI I2C |
| Note           PX4 v1.11         v1.12         PX4 1.12                                                                                     |                   |
| RflySim     RflySim-RT     Pixhawk 4       PX4PSP\Firmware\boards\px4\fmu-v5\init\rc.board_sensors       \Firmware\boards     X     RflySim | X:                |
| Note<br>Firmware\boards\px4\fmu-v5\init\ rc.board_sensors<br>Windows                                                                        | vscode            |

| rc.board_sensors                                                                                                   |
|----------------------------------------------------------------------------------------------------|
| <pre>#!/bin/sh # # PX4 FMUv5 specific board sensors init #</pre>                                                   |
| adc start<br>if ! icm20689 -S start<br>then<br># Internal SPI bus ICM-20602<br>#icm20602 -s -R 2 start             |
| # Internal SPI bus ICM-20689<br>icm20689 -s -R 2 start                                                             |
| <pre># Internal SPI bus BMI055 accel/gyro #bmi055 -A -R 2 -s start #bmi055 -G -R 2 -s start</pre>                  |
| # internal compass<br>#ist8310 -I start<br>fi                                                                      |
| <pre>if ! ms5611 -X start then # Baro on internal SPI ms5611 -s start fi #icm20689 -S start #ms5611 -X start</pre> |

#### Warning

| QGroundControl                                                                                                    |                            |                    |                                               |                     |                     |
|----------------------------------------------------------------------------------------------------|----------------------------|--------------------|-----------------------------------------------|---------------------|---------------------|
| ⁄ Back < 😵                                                                                                    | Vehicle Setur              | p                  |                                               |                     |                     |
| 🗖 MK R.                                                                                                    |                            |                    |                                               |                     | 您将会从以               |
| 📩 Ø#                                                                                                    | <b>毛体 ID</b>               | 机架                 | •                                             | 212240              | 传感器                 |
| <b>81.</b> 34                                                                                                    | 机灰 日<br>机架类型<br>飞机<br>固件版本 |                    | Quadrotor x<br>Generic 250 Racer<br>1.11.3dev | 能罗兰0<br>陀螺仪<br>加速度计 |                     |
| (e)) ####                                                                                                    | 自定义固件。版本、                  |                    |                                               |                     |                     |
| 00 xi23                                                                                                    |                            |                    |                                               |                     |                     |
| M tous                                                                                                    |                            | 电跳                 | •                                             |                     | 安全                  |
| <u>~</u> ) чж                                                                                                    | 电池满电<br>电池耗尽               |                    | 4.200<br>3.700                                | 低电量故障保护<br>遥控信号丢失故P | 11保护                |
|                                                                                                    |                            |                    |                                               |                     |                     |
| 0 OdrouneControl                                                                                                    | Vehicle Setup              |                    | Rover                                         |                     |                     |
| 02xxxx32xxxxx<br>2 Back < %<br>4 R.R<br>4 R.R<br>4 R.R<br>6 R.R                                                                                                    | Vehicle Setup              | 0                  | Rover                                         |                     | Simulation (Copter) |
| 03reunsControl<br>2 Back < 00<br>2 服況<br>1 服況<br>1 服況<br>1 服況<br>(0)) 代格器                                                                                                    | Vehicle Setup              | 0                  | Rover                                         |                     | Simulation (Capter) |
| OSecuritizante       図       Back       第日       第日 <td< td=""><td>Vehicle Setup</td><td><b>•</b><br/>•<br/>•</td><td>Rover</td><td></td><td>Simulation (Copter)</td></td<> | Vehicle Setup              | <b>•</b><br>•<br>• | Rover                                         |                     | Simulation (Copter) |

## 2.1.3 3.

| SER_GPS1_BAUD    | 115200 8N1        | Baudrate for the GPS 1 Serial Port     |
|------------------|-------------------|----------------------------------------|
| GPS_UBX_DYNMODEL | airborne with $<$ | lg acu-blox GPS dynamic platform model |
| 2.1.4 4.         |                   |                                        |
| SD :             |                   |                                        |
| 1. SD            | SD                |                                        |

https://bhpan.buaa.edu.cn:443/link/1FF3201F500F3D00A9C483235A36B653 2023-09-01 23:59

| Warning |                   |      |      |        |    |     |        |   |  |
|---------|-------------------|------|------|--------|----|-----|--------|---|--|
| • SD    | FAT32<br>BOOT.bin |      |      |        |    |     |        |   |  |
|         | SD                |      |      | 0101   |    |     |        |   |  |
| <u></u> | BT1               |      |      |        |    |     |        | 1 |  |
| 1       |                   | Boot | Mode | SW1[0: | 3] |     | ši 🖌   |   |  |
|         |                   | OSF  | 132  | 001    | 0  |     |        |   |  |
|         |                   | SD   | 2.0  | 010    | 1  | 121 | A. SW1 |   |  |

### 3. SD

2.

USB

**CP210X** 

0110

#### ~ 算 端口 (COM 和 LPT) 員 Silicon Labs CP210x USB to UART Bridge (COM16)

EMMC

MobaXterm 115200 help

| 💐 Moba           | Kterm        |           |             |           |              |             |              |               |              |             |           |                         |                           |                                     | - 0      | ×    |
|------------------|--------------|-----------|-------------|-----------|--------------|-------------|--------------|---------------|--------------|-------------|-----------|-------------------------|---------------------------|-------------------------------------|----------|------|
| Terminal         | Sessions     | View      | X server    | Tools     | Games        | Settings    | Macros       | Help          |              |             | _         |                         |                           |                                     |          |      |
| <u></u>          | X            |           | •           | *         |              | <u> </u>    | Y            | <b>*</b> *    | 1            | ¢۵          | ?         |                         |                           |                                     | X        | C    |
| Session          | Servers 1    | Tools     | Games       | Sessions  | View         | Split       | MultiExec    | Tunneling     | Packages     | Settings    | Help      |                         |                           |                                     | X server | Exit |
| QUICK            |              |           |             | ]/ 🕯      | 4            |             |              |               |              |             |           |                         |                           |                                     |          |      |
| « <sup>•••</sup> | ser sessions | 199 195   |             |           |              |             |              |               |              |             |           |                         |                           |                                     |          | **   |
| Su               | 192.168.1    | 199.89 (p | i)          |           |              |             |              |               |              |             |           |                         |                           |                                     |          |      |
| Sessi            | WSL-Ubur     | ntu       |             |           |              |             |              |               |              |             |           |                         |                           |                                     |          |      |
| *                | WSL-Ubur     | ntu-18.04 |             |           |              |             |              |               |              |             |           |                         |                           |                                     |          |      |
| sis .            |              |           |             |           |              |             |              |               |              |             |           |                         |                           |                                     |          |      |
| 1                |              |           |             |           |              |             |              |               |              |             |           |                         |                           |                                     |          |      |
| SOLO             |              |           |             |           |              |             |              |               |              |             |           |                         |                           |                                     |          |      |
| Mac              |              |           |             |           |              |             |              |               |              |             |           | >.                      | Maha                      | Vhavea                              |          |      |
| *                |              |           |             |           |              |             |              | - 0           |              |             |           |                         | Moda.                     | xterm                               |          |      |
|                  |              |           |             |           |              |             |              |               |              |             |           |                         | <b>V</b>                  |                                     |          |      |
|                  |              |           |             |           |              |             |              |               |              |             |           | Start local term        | ninal                     |                                     |          |      |
|                  |              |           |             |           |              |             |              |               |              |             |           | Find existi             | na session or serv        | er name                             |          |      |
|                  |              |           |             |           |              |             |              |               |              |             |           | Tind exist              | ing session of serv       | er humen.                           |          |      |
|                  |              |           |             |           |              |             |              |               |              |             |           |                         | Recent sessio             | ns                                  |          |      |
|                  |              |           |             |           |              |             |              |               |              |             |           | Serial (COM) (1)        | 🔊 Serial (COM)            | 192.168.199.89 (pi)                 |          |      |
|                  |              |           |             |           |              |             |              |               |              |             |           | 192.168.199.195         |                           |                                     |          |      |
|                  |              |           |             |           |              |             |              |               |              |             |           |                         |                           |                                     |          |      |
|                  |              |           |             |           |              |             |              |               |              |             |           | Enable advanced feature | es and enhance security w | ith MobaXterm Professional Edition! |          |      |
|                  |              |           |             |           |              |             |              |               |              |             |           |                         |                           |                                     |          |      |
|                  |              |           |             |           |              |             |              |               |              |             |           |                         |                           |                                     |          |      |
|                  |              |           |             |           |              |             |              |               |              |             |           |                         |                           |                                     |          |      |
|                  |              |           |             |           |              |             |              |               |              |             |           |                         |                           |                                     |          |      |
|                  |              |           |             |           |              |             |              |               |              |             |           |                         |                           |                                     |          |      |
|                  |              |           |             |           |              |             |              |               |              |             |           |                         |                           |                                     |          |      |
|                  |              |           |             |           |              |             |              |               |              |             |           |                         |                           |                                     |          |      |
| UNREGIST         | RED VERSIO   | DN - Plea | ise support | MobaXterr | m by subscri | bing to the | professional | l edition her | e: https://r | nobaxterm.m | obatek.ne | et                      |                           |                                     |          |      |

| A Serial (COM) × → help                                                         |                                                      |                                                                                                    |
|---------------------------------------------------------------------------------|------------------------------------------------------|----------------------------------------------------------------------------------------------------|
| Command List:<br>setVar<br>help<br>users<br>cmds<br>vars<br>keys<br>clear<br>sh | CMD<br>CMD<br>CMD<br>CMD<br>CMD<br>CMD<br>CMD<br>CMD | set var<br>show command info<br>list all user<br>list all cmd<br>list all var<br>list all key<br>clear console<br>run command directly |
| RflySim:/\$                                                                     |                                                      |                                                                                                    |
|                                                                                 |                                                      |                                                                                                    |
|                                                                                 |                                                      |                                                                                                    |
|                                                                                 |                                                      |                                                                                                    |
|                                                                                 |                                                      |                                                                                                    |

wifi RflySim3D

wifi

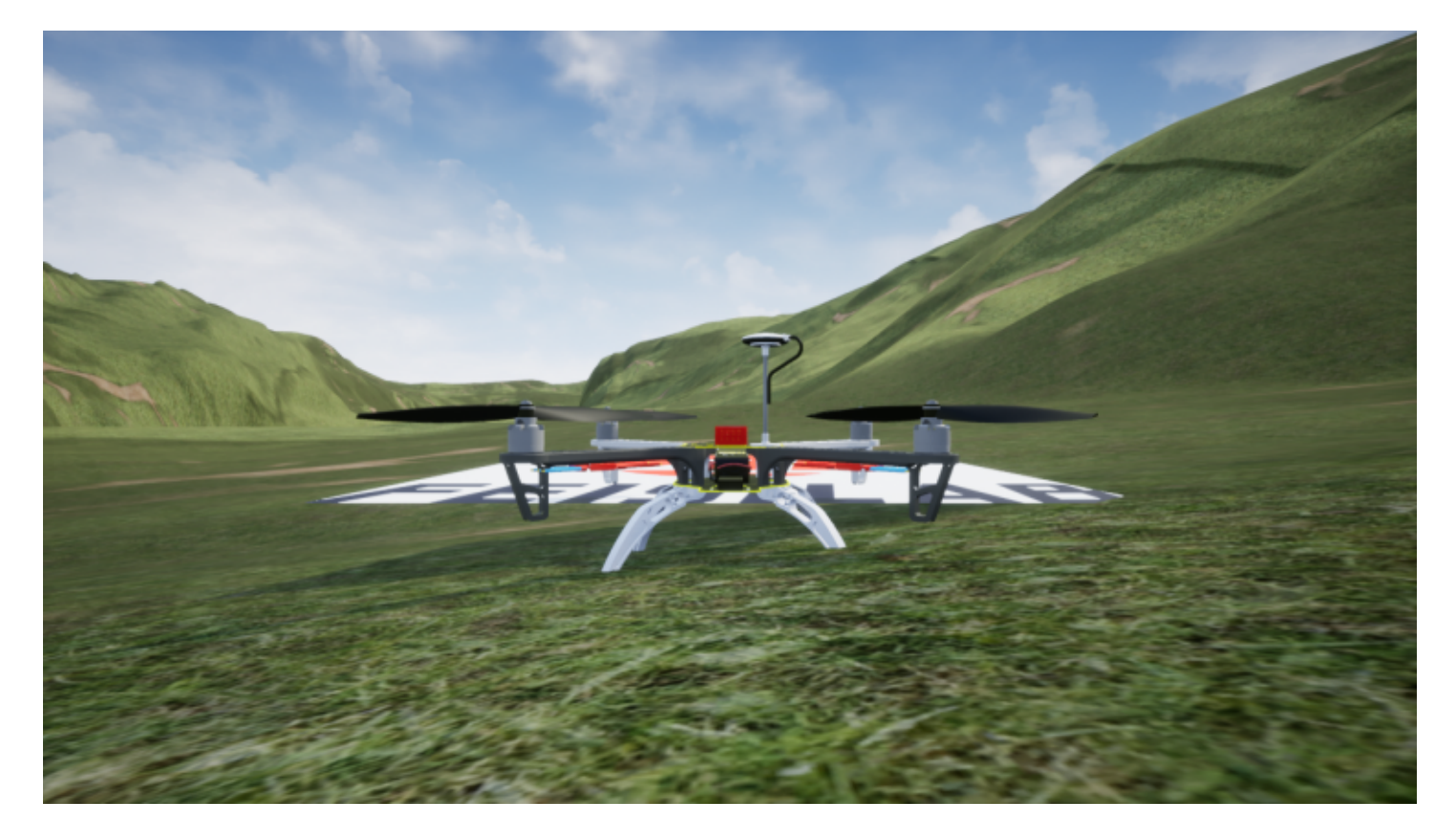

## 2.1.5 5.

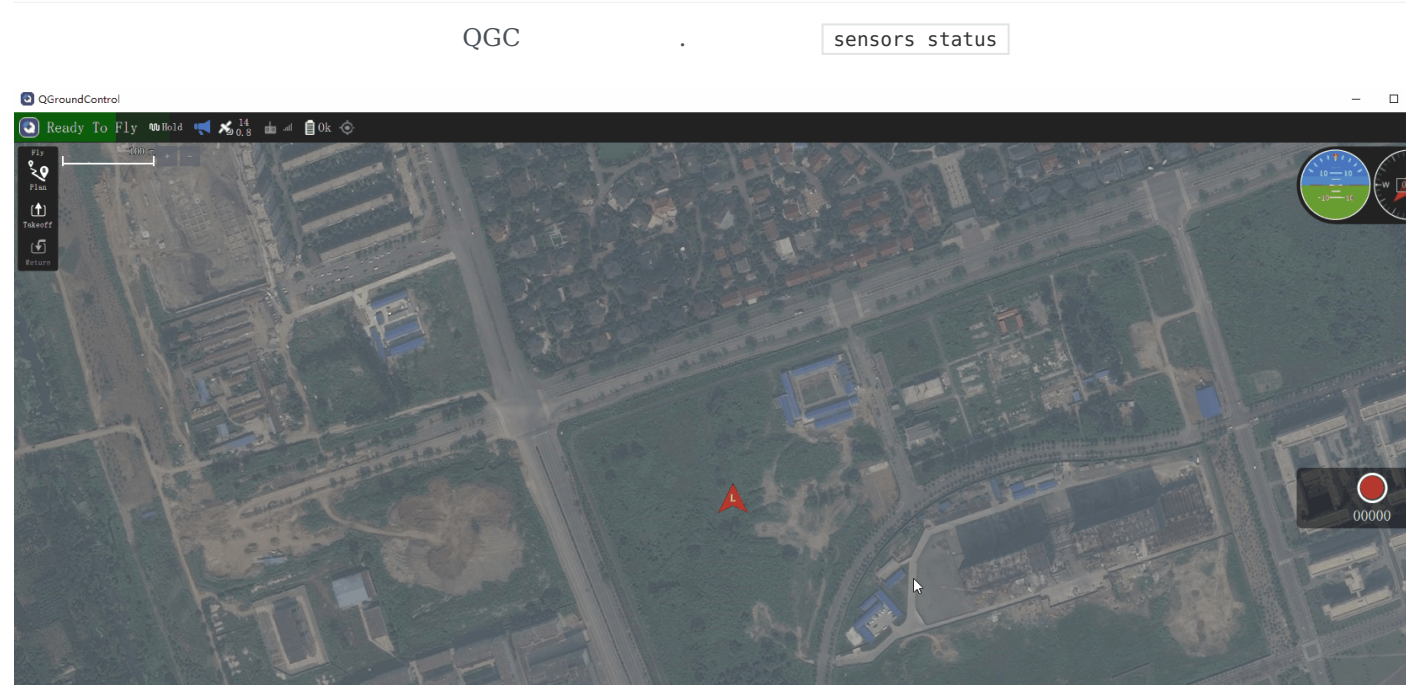

FPGA

NuttShell (NSH) nsh> sensors status INFO [sensors] selected gyro: 3932202 (0) INFO [data validator] validator: best: 0, prev best: 0, failsafe: NO (0 events) val: -0.0103, lp: -0.0001 mean dev: -0.0000 RMS: 0.0060 conf: 1.0000 val: 0.0043, lp: -0.0002 mean dev: 0.0001 RMS: 0.0061 conf: 1.0000 val: 0.0048, lp: 0.0001 mean dev: -0.0000 RMS: 0.0060 conf: 1.0000 INFO [data\_validator] INFO [data\_validator] validator: best: 0, prev best: 0, failsafe: NO (0 events) INFO [data\_validator] sensor #0, prio: 100, state: OK val: 0.0600, lp: 0.0050 mean dev: 0.0005 RMS: 0.1177 conf: val: 0.1085, lp: 0.0060 mean dev: 0.0009 RMS: 0.1187 conf: val: -9.8621, lp: -9.7857 mean dev: 0.0004 RMS: 0.1202 conf: INFO [data\_validator] INFO [data\_validator] 1.0000 INFO [sensors] selected mag: 396809 (0) INFO [data validator] validator: best: 0, prev best: 0, failsafe: NO (0 events) val: 0.2790, lp: 0.2767 mean dev: -0.0000 RMS: 0.0016 conf: 1.0000 val: -0.0360, lp: -0.0350 mean dev: -0.0000 RMS: 0.0016 conf: 1.0000 val: 0.4736, lp: 0.4723 mean dev: -0.0000 RMS: 0.0016 conf: 1.0000 INFO [data\_validator] INFO [vehicle\_air\_data] selected barometer: 4027937 (0) INFO [data\_validator] validator: best: 0, prev best: 0, failsafe: NO (0 events) INFO [data\_validator] sensor #0, prio: 75, state: OK INFO [data\_validator] val: 101325.0000, lp: 101324.5313 mean dev: -0.0874 RMS: 0.6128 conf: 1.0000 INFO [data validator] val: 24.9900, lp: 24.9900 mean dev: 0.0000 RMS: 0.0000 conf: 1.0000 val: 0.0000, lp: 0.0000 mean dev: 0.0000 RMS: 0.0000 conf: 1.0000 INFO [sensors] Airspeed status: INFO [data\_validator] no data INFO [vehicle\_acceleration] selected sensor: 3932202 (0), rate: 396.9 Hz [vehicle acceleration] estimated bias: [0.0000 0.0000 0.0000] INFO [vehicle\_angular\_velocity] selected sensor: 3932202 (0), rate: 396.9 Hz INFO [vehicle\_angular\_velocity] estimated bias: [0.0000 0.0000 0.0000] INFO [sensor calibration] GYRO 3932202 EN: 1, offset: [-0.0004 0.0001 -0.0006] INFO [vehicle\_imu] IMU ID: 3932202, accel interval: 2512.7 us, gyro interval: 2512.7 us vehicle imu: accel data gap: 1 events vehicle\_imu: gyro data gap: 1 events vehicle\_imu: accel update interval: 24206 events, 2518.92us avg, min 2509us max 3495us 69.303us rms vehicle imu: gyro update interval: 24208 events, 2518.92us avg, min 2509us max 3495us 69.300us rms INFO [sensor calibration] GYRO 3932202 EN: 1, offset: [-0.0004 0.0001 -0.0006]

- Px4 1.11.3
- •
- •
- •

| 3.                      |                    |      |       |  |  |
|-------------------------|--------------------|------|-------|--|--|
| 3.1 V                   | VIFI               |      |       |  |  |
| WIFI                    |                    | WIFI |       |  |  |
| WIFI                    | 921600 UDP         | IP   | 20010 |  |  |
| ATK-ESP8<br>USB<br>Note | WIFI               |      |       |  |  |
| 12                      |                    | 2    |       |  |  |
| 3.1.1 1                 |                    |      |       |  |  |
| PC USB V                | COM-SAT<br>VIFI AT | UDP  | WIFI  |  |  |

#### 1. WIFI SAT

| AT+CWMODE=1                                                                                           |                                   |                       |                 |  |
|----------------------------------------------------------------------------------------------------|-----------------------------------|-----------------------|-----------------|--|
| 2.                                                                                                    |                                   |                       |                 |  |
| AT+RST                                                                                                |                                   |                       |                 |  |
| 3. WIFI                                                                                               | <wifi-name></wifi-name>           | <password></password> |                 |  |
| AT+CWJAP=" <wif< td=""><td>i-name&gt;","<password>"</password></td><td></td><td></td><td></td></wif<> | i-name>"," <password>"</password> |                       |                 |  |
| 4.                                                                                                    |                                   |                       |                 |  |
| AT+CIPMUX=0                                                                                           |                                   |                       |                 |  |
| 5.                                                                                                    | 192.168.XXX.XXX                   | IP                    | 255.255.255.255 |  |
| AT+CIPSTART="U                                                                                        | DP","192.168.XXX.XXX",1455        | 0                     |                 |  |

### 3.1.2 2 WIFI RflySim3D 20010 Tip • QGC 14550 • RflySim3D 20010 WIFI 921600 • 1. +++ 2. AT+CIPSTATUS 3. IP

AT+CIFSR

#### 4. WIFI

| AT+CWJAP=" <wifi-name>".</wifi-name> | " <password>"</password> |
|--------------------------------------|--------------------------|
| ATTENDIA WITTENANCE )                | -pussion u-              |

5.

AT+SAVETRANSLINK=<mode>,<remote IP>,<remote port>,<type>,<TCP keep alive>,<UDP local port>

<mode> 0 1 <remote IP> IP "192.168.XXX.XXX" <remote port> <type> "TCP" "UDP" <TCP keep alive> <UDP local port> UDP

AT+SAVETRANSLINK=1,"192.168.XXX.XXX",20010,"UDP",20011

6.

AT+UART=921600,8,1,0,0

| 7.                 |           |  |  |  |
|--------------------|-----------|--|--|--|
| AT+SAVETRANSLINK=0 |           |  |  |  |
| 3.1.3 3            |           |  |  |  |
| ATK-ESP8266 WIFI   | _V1.3.pdf |  |  |  |
|                    |           |  |  |  |
|                    |           |  |  |  |
|                    |           |  |  |  |
|                    |           |  |  |  |

```
PX4 1.12
3.2
  1.12 1.11
     1. IST8310
                                FPGA
     2. IST8310
               1.12
1.12
                     1.11
                            1.12
                                       rc.board sensors
                                                             Pixhawk 4
#!/bin/sh
#
# PX4 FMUv5 specific board sensors init
#-----
board adc start
if ! icm20689 -S start
then
# Internal SPI bus ICM-20602
icm20602 -s -R 2 -q start
# Internal SPI bus ICM-20689
icm20689 -s -R 2 start
# Internal SPI bus BMI055 accel/gyro
bmi055 -A -R 2 -s start
bmi055 -G -R 2 -s start
fi
if ! ms5611 -X start
then
# Baro on internal SPI
ms5611 -s start
fi
if ! ist8310 -X -R 10 start
then
# internal compass
ist8310 -I -R 10 start
# External compass on GPS1/I2C1 (the 3rd external bus): standard Holybro Pixhawk 4 or CUAV V5 GPS/compass puck (with light
ist8310 -X -b 1 -R 10 start
fi
```

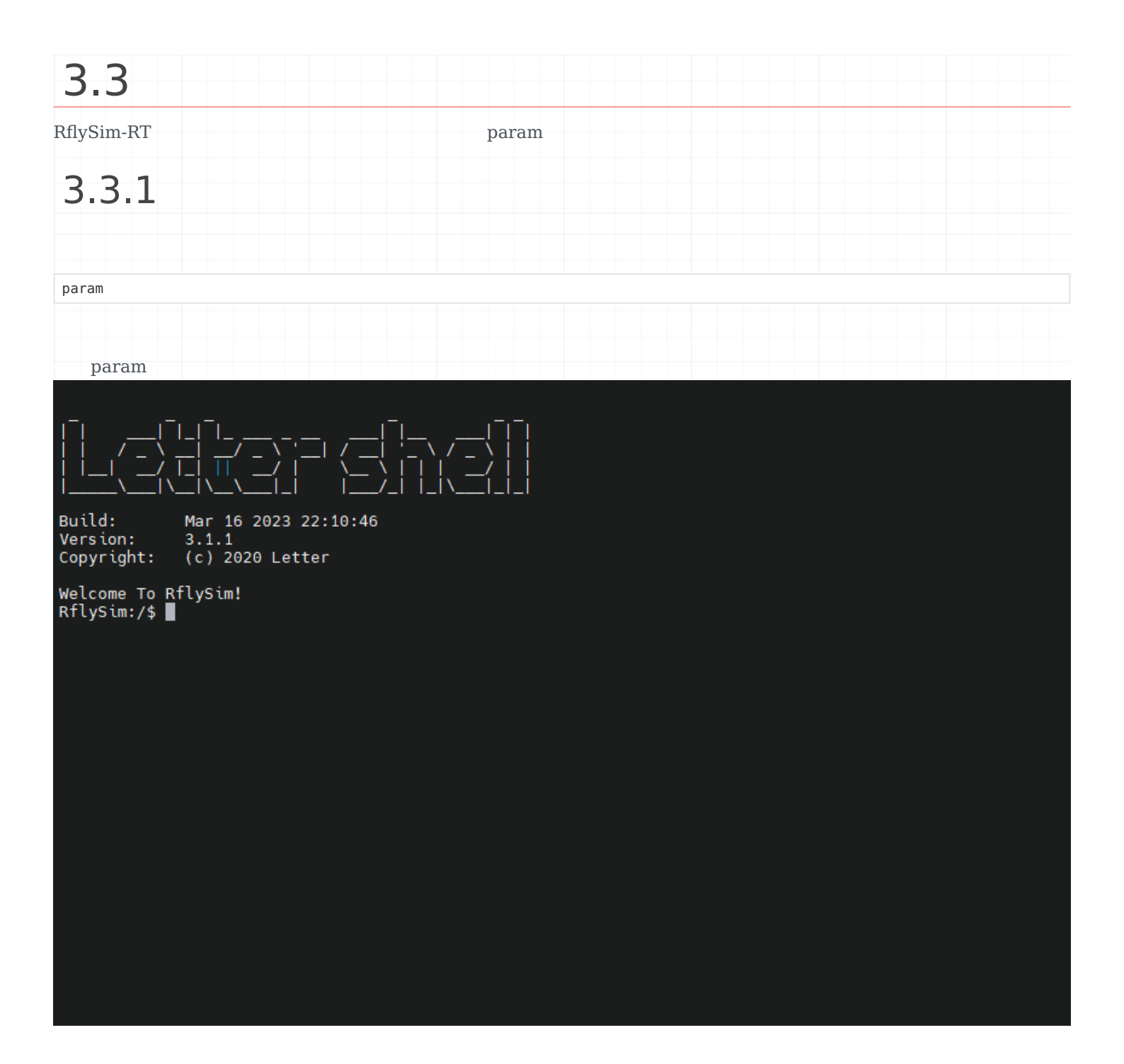

| param                                                                 |  |  |
|-----------------------------------------------------------------------|--|--|
|                                                                       |  |  |
| param list                                                            |  |  |
| param listfile                                                        |  |  |
| param save                                                            |  |  |
| param save <filename></filename>                                      |  |  |
| param load                                                            |  |  |
| param load <filename></filename>                                      |  |  |
| param set <index> <value></value></index>                             |  |  |
| param set <index> <value_index> <value></value></value_index></index> |  |  |
|                                                                       |  |  |
| param set <filename></filename>                                       |  |  |

param

## 3.3.2

• param list

RflySim:/\$ param list FrameConfigPath is: H250.json SensorConfigPath is: SensorConfig.json EnvConfigPath is: EnvConfig.json [0]Mass is: 0.752000 [1]C md is: 0.000100 0.000100 0.000060 [2]] is: 0.005600 0.000000 0.000000 $0.000000 \quad 0.005600 \quad 0.000000$  $0.000000 \quad 0.000000 \quad 0.010400$ [3]motorCr is: 0.000000 [4]motorFitType is: 2.000000 [5]motorJm is: 8.849300 [6]motorMinThr is: 0.148000 [7]motorRateCurveCoeffi is: -2143.000000 5113.000000 -458.400000 [8]motorTc is: 0.032000 [9]motorWb is: 0.000000 [10]rotorCt is: 1.345000 [11]NoiseVarAcc0 is: 0.000100 0.000100 0.001000 [12]NoiseVarGyro0 is: 0.000050 0.000050 0.000050 [13]NoiseVarMag0 is: 0.000002 0.000002 0.000002 [14]PositionAcc0 is: 0.000000 0.000000 0.000000 [15]DisplayUAVType is: 3.000000 [16]CopterID is: 6031.000000 [17]RotorDirection is: 1.000000 1.000000 -1.000000 -1.000000 0.000000 0.000000 0.000000 [18]EfficiencyMatrix is: 0.016600 0.016600 -0.016600 -0.016600 0.000000 0.000000 0.000000 0.000000 [19]BoardRotation is: 0.000000 0.000000 45.000000 [20]IST8310\_ConvertRatio is: 1320.000000 [21]Using\_OneShot is: 1.000000

FrameConfigPath is: H250.json

H250.json

• param listfile

#### SD

| RflySim:/\$ param listfile            |    |
|---------------------------------------|----|
| : System Volume Information           |    |
| : Config.txt                          |    |
| : MainConfig.json                     |    |
| : FrameConfig.json                    |    |
| : BOOT.BIN                            |    |
| : H250.json                           |    |
| : F450.json                           |    |
| : F550.json                           |    |
| : octo.json                           |    |
| : backup                              |    |
| : modulocto.json                      |    |
| no more file                          |    |
|                                       |    |
|                                       |    |
| MainConfig ison                       | SD |
| · · · · · · · · · · · · · · · · · · · | 52 |
|                                       |    |

| • ] | param save<br>param list                                                  |
|-----|---------------------------------------------------------------------------|
|     | RflySim:/\$ param save<br>File <h250.json> Save Successfully.</h250.json> |
|     |                                                                           |

| • param save <filename></filename>                                                                                                    |                          |
|----------------------------------------------------------------------------------------------------|--------------------------|
| • <filename></filename>                                                                                                    | .json                    |
| RflySim:/\$ param save H250.json<br>File <h250.json> Save Successfully.<br/>File <h250.json> is updated to Frame</h250.json></h250.json> | configPath Successfully. |

#### • param load

RflySim:/\$ param load File <H250.json> Load Successfully.

| • param load <filename></filename>                                                                                                    |
|----------------------------------------------------------------------------------------------------|
| • <filename> .json</filename>                                                                                                    |
| RflySim:/\$ param load H250.json<br>File <h250.json> Load Successfully.<br/>File <h250.json> is updated to FrameConfigPath Successfully.</h250.json></h250.json> |
|                                                                                                    |
|                                                                                                    |
| • param set <index> <value></value></index>                                                                                                    |
| param save param save <filename></filename>                                                                                                    |
| • <index> param list</index>                                                                                                    |
| • <value></value>                                                                                                    |
|                                                                                                    |
|                                                                                                    |
| • param set <index> <value_index> <value> param set <index> <value></value></index></value></value_index></index>                                                |
|                                                                                                    |
| • < index> param list<br>• < value index> value index 3v3 value index 0.8                                                                                        |
| 0 3 6                                                                                                    |
| 1 4 7                                                                                                    |
| 2 5 8                                                                                                    |
| 0                                                                                                    |
| • <value></value>                                                                                                    |
| param set 2 3 1                                                                                                    |
|                                                                                                    |
| 0 2 1                                                                                                    |
|                                                                                                    |
|                                                                                                    |
| A param act (flagame)                                                                                                    |
| • cfilename> ison                                                                                                    |
|                                                                                                    |
|                                                                                                    |

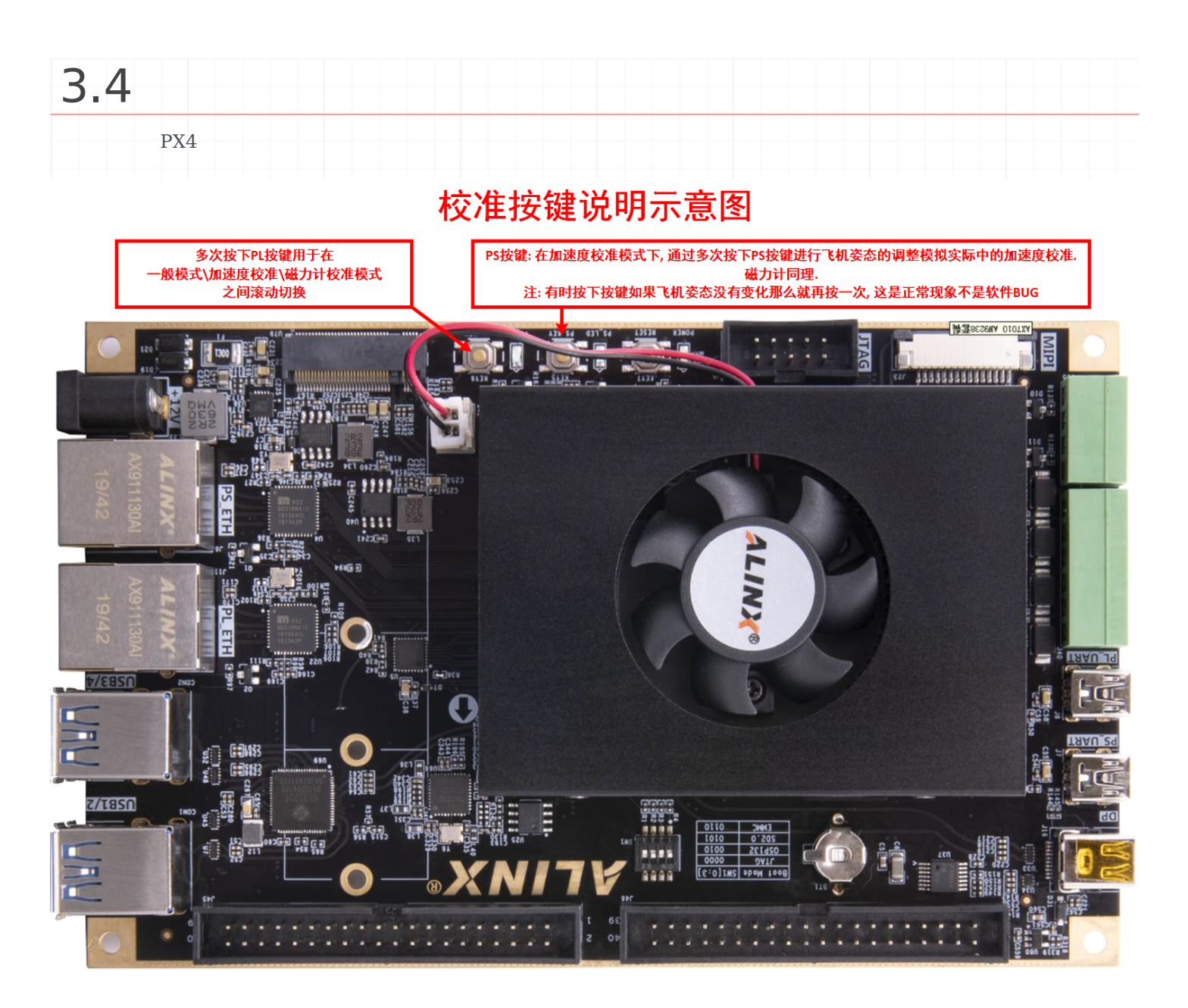

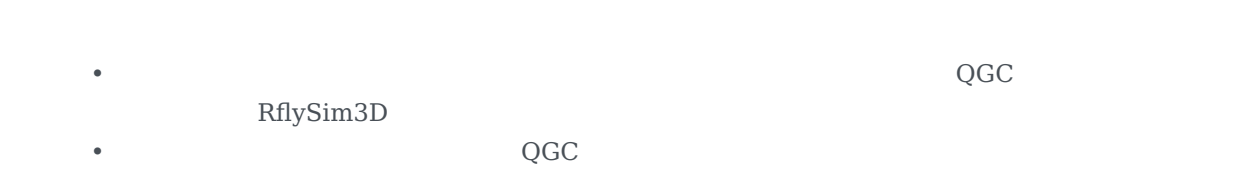

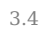

•

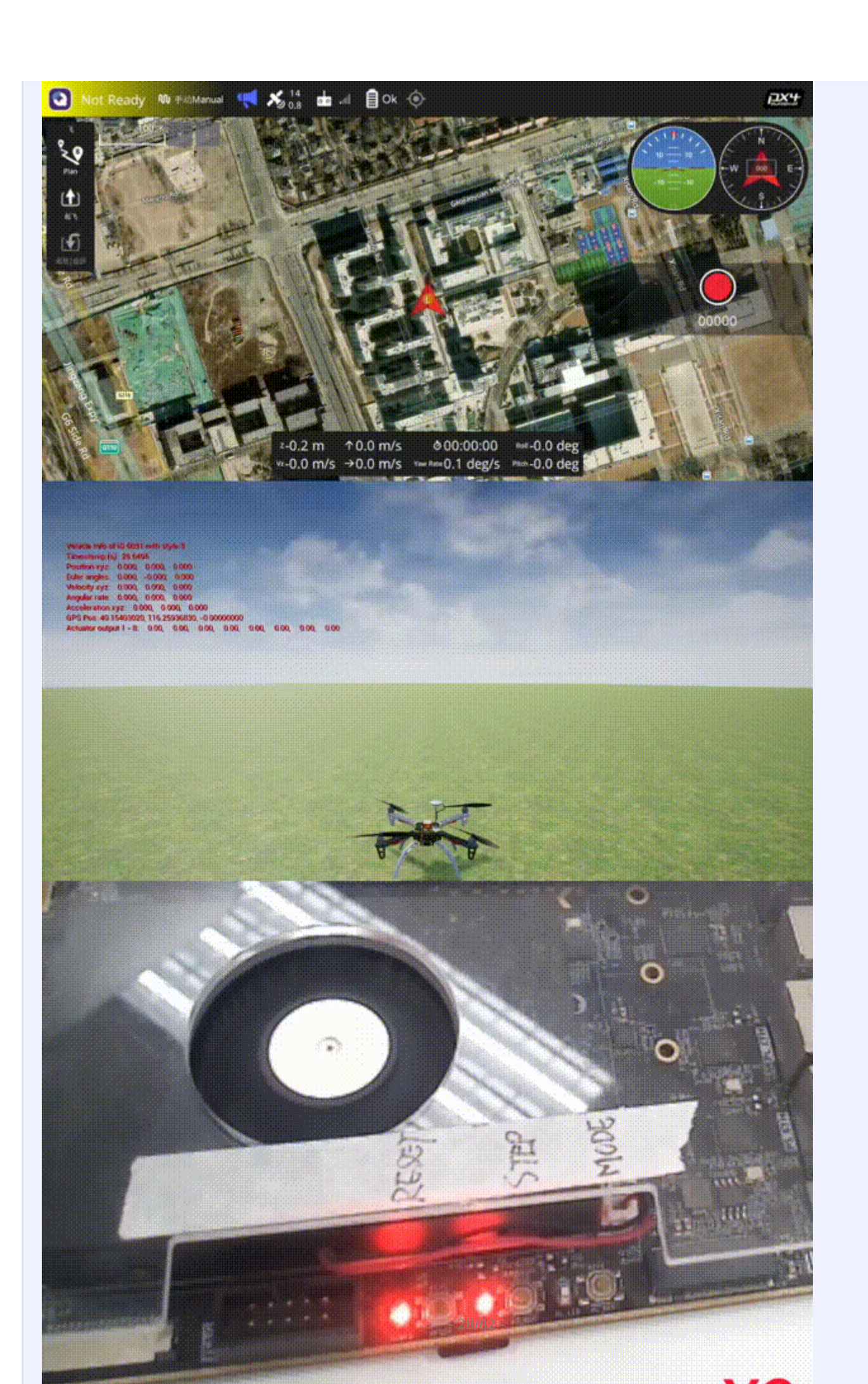

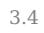

•

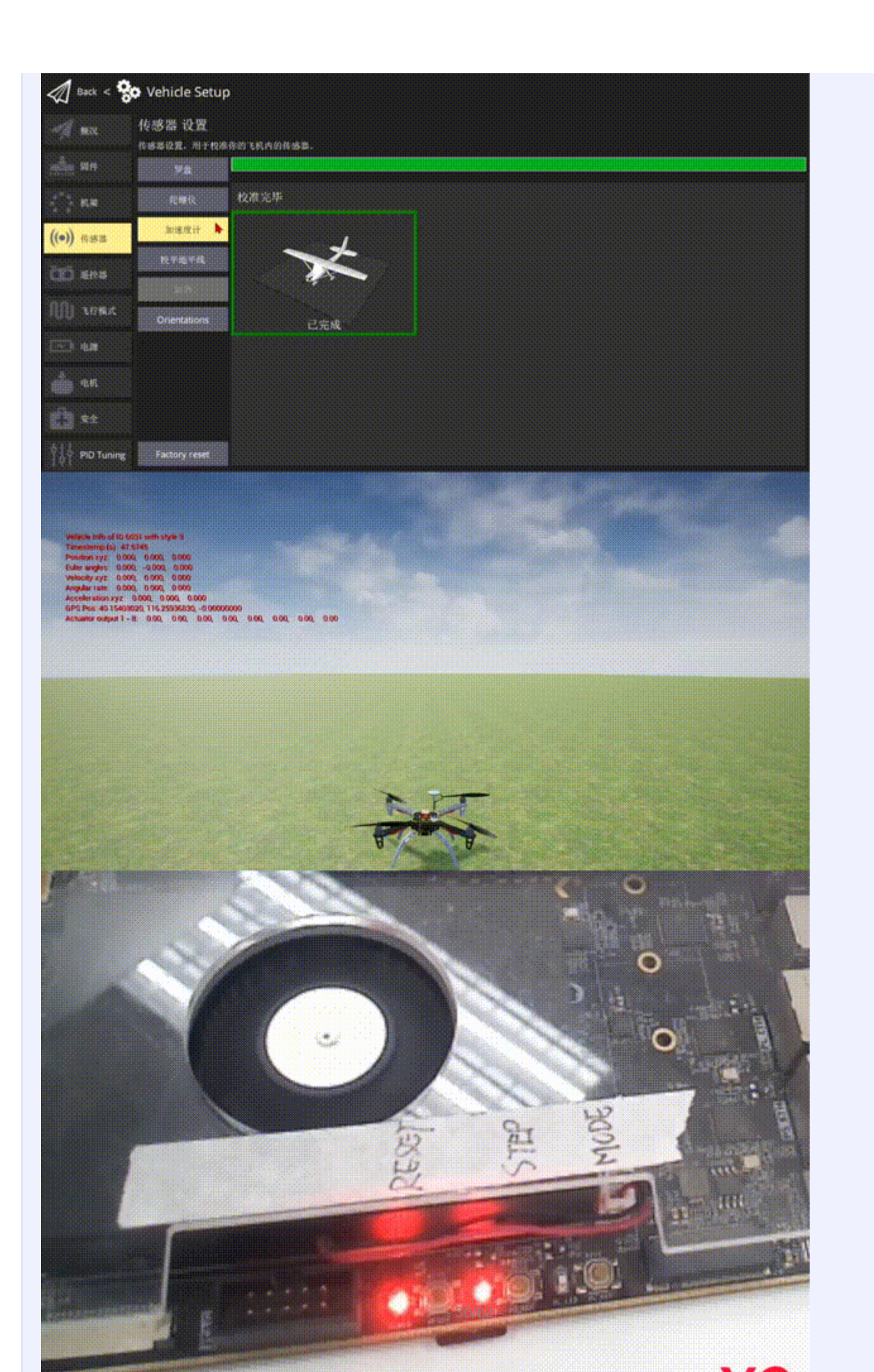

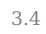

•

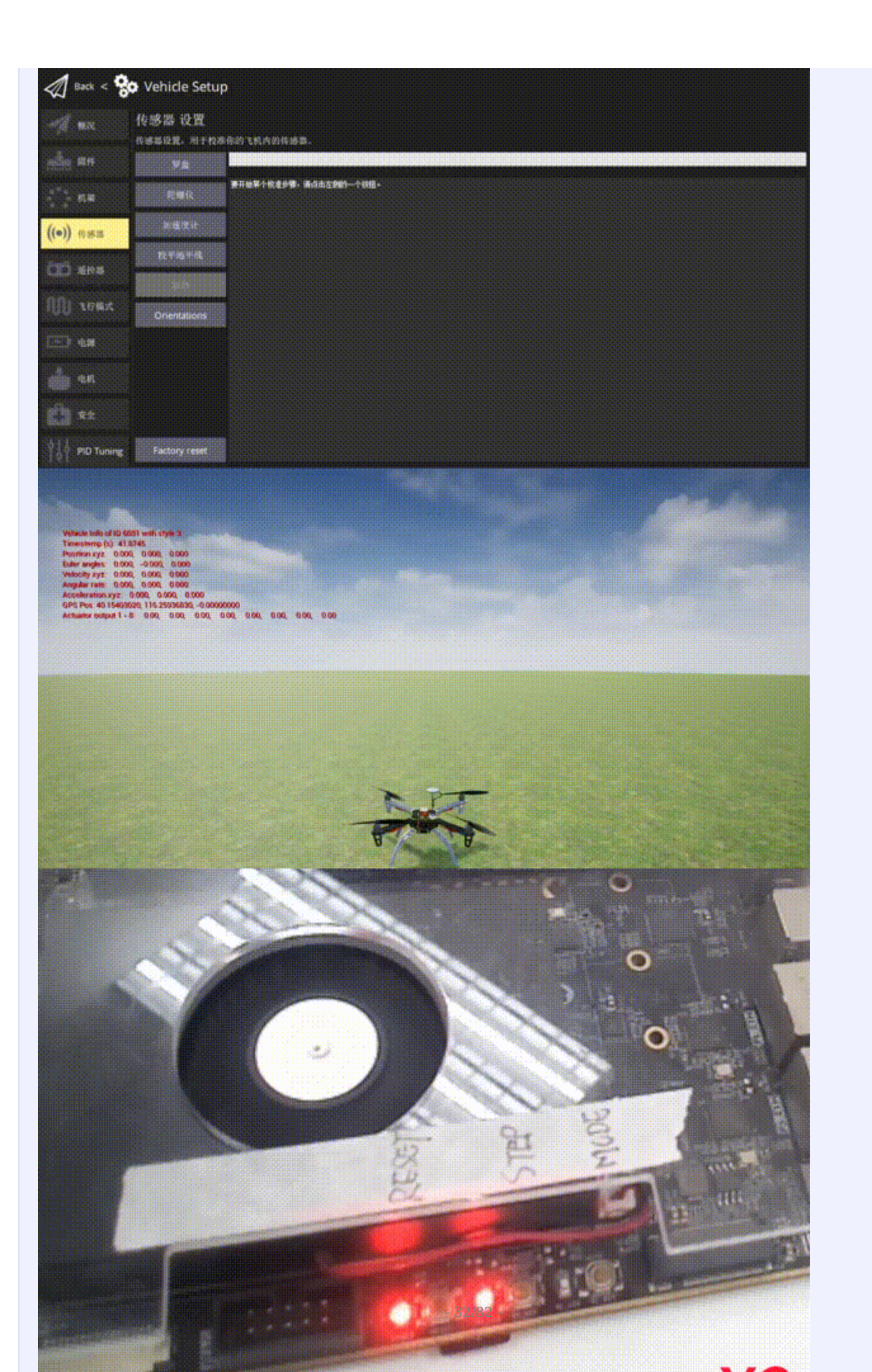

| 4.                                                                                                    |
|----------------------------------------------------------------------------------------------------|
| 4.1                                                                                                    |
| 4.1.1 1.                                                                                                    |
| Windows 10/11                                                                                                    |
|                                                                                                    |
| MAILAB 2021a Vivado<br>HDL Coder Support Package for Xilinx Zynq Platform<br>HDL Coder Support Package for Xilinx Zynq Platform<br>Embedded Coder Support Package for ARM Cortex-A Processors<br>Xilinx Unified 2020.1 (Vitis Vivado)<br>Visual Studio 2017 (VS2017)<br><b>1.1 MATLAB 2021a</b> Vivado<br>Warning<br>FPGA IP CORE |
| 1attachment_2656440_2022-01-07.zip         2MATLAB         3R2021aIPEmitterVivado.p(MATLAB>\toolbox\hdlcoder\hdlcommon\+hdlturnkey\         +ip\IPEmitterVivado.p(MATLAB>MATLAB 2021a                                                                                                    |
| <pre>1.     C:\Users\<username>\Downloads\MathWorks\SupportPackages\R2021a <username>     MATLAB <matlab>\bin\win64 SupportSoftwareInstaller.exe     3.</matlab></username></username></pre>                                                                                                    |
| Note         • Embedded Coder Support Package for Xilinx Zynq Platform         • Embedded Coder Support Package for ARM Cortex-A Processors         Linaro Toolchain v4.8                                                                                                    |

4.

| 3 Xilinx Unified 2020.1                                                                                                    |                      |                          |           |
|----------------------------------------------------------------------------------------------------|----------------------|--------------------------|-----------|
| https://china.viliny.com/member/forms/download/yef.html2                                                                                                    |                      |                          |           |
| name=Xilinx Unified 2020.1 0602 1208.tar.gz                                                                                                    |                      |                          |           |
|                                                                                                    |                      |                          |           |
|                                                                                                    |                      |                          |           |
|                                                                                                    |                      |                          |           |
| l. Vitis                                                                                                    |                      |                          |           |
| Xilinx Unified 2020.1 Installer - Select Product to Install                                                                                                    |                      | -                        |           |
| Select Product to Install                                                                                                    | <                    |                          | I INI     |
| Select a product to continue installation. You will be able to customize the content in the next page.                                                                                                    |                      |                          |           |
| <b>O</b> Vitis                                                                                                    |                      |                          |           |
| Installs Vitis Core Development Kit for embedded software and application acceleration development on Xili:<br>installation includes Vivado Design Suite.                                                                                                    | nx platfo            | rms. Vitis               |           |
| () Vivado                                                                                                    |                      |                          |           |
| Includes the full complement of Vivado Design Suite tools for design, including C-based design with Vivado<br>implementation, verification and device programming. Complete device support, cable driver, and Document N                                                                                                    | High-Lev<br>avigator | el Synthesi<br>included. | LS,       |
| ○ On-Premises Install for Cloud Deployments                                                                                                    |                      |                          |           |
| Install on-premises version of tools for cloud deployments.                                                                                                    |                      |                          |           |
| OBootGen                                                                                                    |                      |                          |           |
| Installs Bootgen for creating bootable images targeting Xilinx SoCs and FPGAs.                                                                                                    |                      |                          |           |
| O Lab Edition                                                                                                    |                      |                          |           |
| Installs only the Xilinx Vivado Lab Edition. This standalone product includes the Vivado Device Programmer<br>tools.                                                                                                    | and Viva             | do Logic Ar              | ıalyzer   |
| Vitis  The Unified 2020.1 Installer - Select Product to Install  The Unified 2020.1 Installer - Select Product to Install  The Product to Install  The product to Install  The product to continue installation. For will be able to customize the content in the next page  The product to continue installation. For will be able to customize the content in the next page.  The product to continue installation includes Vivado Design Suite.  The product to continue installation for will be able to customize the content in the next page.  The product is considered as the product of the product of the product o |                      |                          |           |
| Installs hardware server and JTAG cable drivers for remote debugging.                                                                                                    |                      |                          |           |
| O Documentation Navigator (Standalone)                                                                                                    |                      |                          |           |
| Xilinx Documentation Navigator (DocNav) provides access to Xilinx technical documentation both on the Web<br>standalone installation without Vivado Design Suite.                                                                                                    | and on th            | e Desktop.               | This is a |
|                                                                                                    |                      |                          |           |

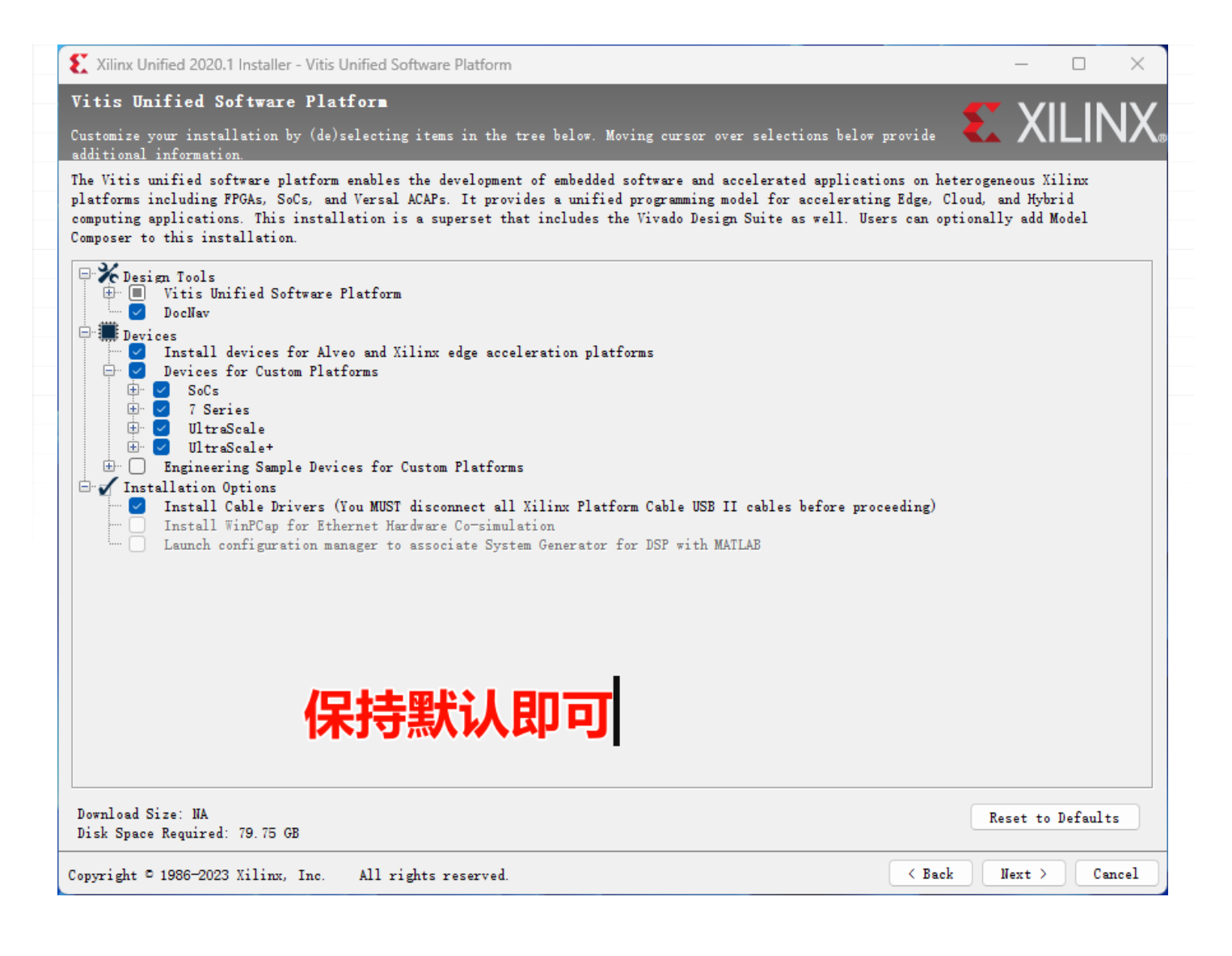

• 3.

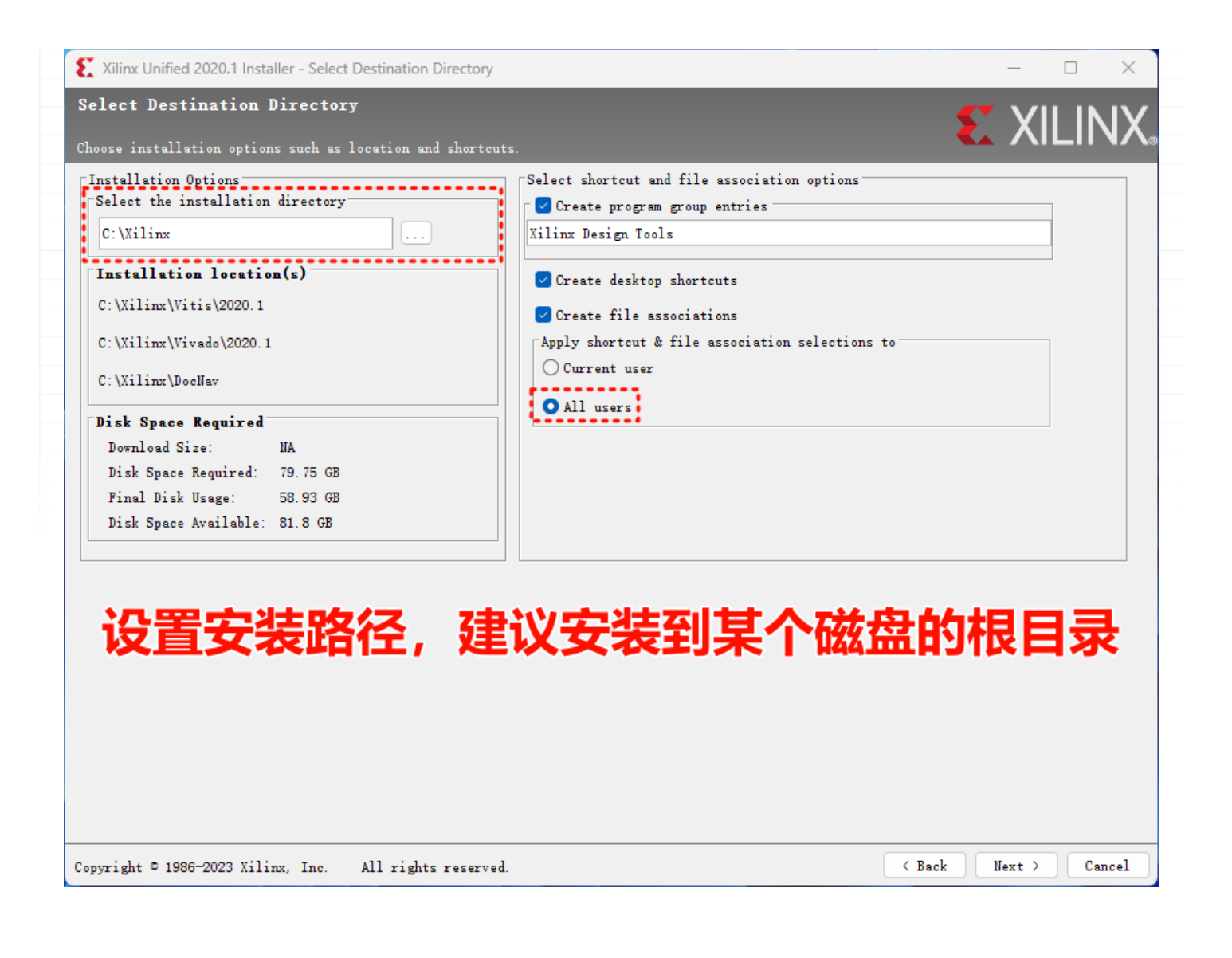

## 1.4 Visual Studio 2017

VS MALAB 2021a 2021 VS

vs\_Community.exe\_\_

## 4.1.2 2. Vitis

git

Vitis

• 1.

git clone https://gitee.com/RflyBUAA/rfly-sim-rt-vitis.git

git
| ~                                                                                                    |                                                                                                    |                         |      |
|----------------------------------------------------------------------------------------------------|----------------------------------------------------------------------------------------------------|-------------------------|------|
| 称                                                                                                    | 修改日期                                                                                                    | 类型                      | 大小   |
| .git                                                                                                    | 2023/1/6/周五 16:30                                                                                                    | 文件夹                     |      |
| HIL_APP                                                                                                    | 2023/1/6/周五 16:30                                                                                                    | 文件夹                     |      |
| HIL_APP_system                                                                                                    | 2023/1/6/周五 15:59                                                                                                    | 文件夹                     |      |
| HIL_System                                                                                                    | 2023/1/6/周五 16:20                                                                                                    | 文件夹                     |      |
|                                                                                                    | 1 1 1                                                                                                    |                         |      |
| gitignore<br>Eclipse Launcher<br>elect a directory as workspace<br>Vitis IDE uses the workspace of                                                                                     | 2023/1/6/周五 15:58<br><b>ce</b><br>directory to store its preferences an                                                   | 文本文档<br>d development a | 1 KB |
| gitignore<br>Eclipse Launcher<br>Elect a directory as workspace<br>Vitis IDE uses the workspace of<br>Workspace: D:\myWorkSpace                                                        | 2023/1/6/周五 15:58<br>ce<br>directory to store its preferences an<br>e\RflySimCourse\socfpga-hil-vitis                     | 文本文档<br>d development a | 1 KB |
| gitignore<br>Eclipse Launcher<br>elect a directory as workspace<br>Vitis IDE uses the workspace<br>Workspace: D:\myWorkSpace<br>Use this as the default and<br>Restore other Workspace | 2023/1/6/周五 15:58<br>ce<br>directory to store its preferences an<br>e\RflySimCourse\socfpga-hil-vitis<br>do not ask again | 文本文档<br>d development a | 1 KB |

| ✓ socfpga-hil-vitis - Vitis IDE         File       Edit       Search       Xilinx       Project       Window       Help         New       Alt+Shift+N>       Open File       Close       Ctrl+W         Close       Ctrl+Shift+W       Close All       Ctrl+Shift+W         Save       Ctrl+Shift+S       VITIS         Move       Save All       Ctrl+Shift+S                                                                                                    | - 0 ×        |
|----------------------------------------------------------------------------------------------------|--------------|
| File       Edit       Search       Xilinx       Project       Window       Help         New       Alt+Shift+N >                                                                                                    |              |
| New       Alt+Shift+N >         Open File         Close       Ctrl+W         Close All       Ctrl+Shift+W         Save       Ctrl+Shift+W         Save As       VITIS         Move       VITIS                                                                                                    | - e          |
| Open File       Close     Ctrl+W       Close All     Ctrl+Shift+W       Save     Ctrl+S       Save As     VITIS       Move                                                                                                    |              |
| Close Ctrl+W<br>Close All Ctrl+Shift+W<br>Save Ctrl+S<br>Save As<br>Save All Ctrl+Shift+S<br>Move                                                                                                    |              |
| Close All Ctrl+Shift+W<br>Save Ctrl+S<br>Save As<br>Save All Ctrl+Shift+S<br>Move                                                                                                    |              |
| Save     Ctrl+s       Save As     Save All       Ctrl+shift+s     VITIS                                                                                                    |              |
| Save As<br>Save All Ctrl+Shift+S<br>Move                                                                                                    |              |
| Save All Ctrl+Shift+S VIIIS                                                                                                    |              |
| Move                                                                                                    |              |
|                                                                                                    |              |
| Rename F2                                                                                                    |              |
| e remember of the remember of the remember of |              |
|                                                                                                    |              |
| Export                                                                                                    |              |
| Properties Alt+Enter                                                                                                    |              |
| Switch Workspace >                                                                                                    |              |
| Restart PROJECT PLATFORM RESOUR                                                                                                    | CES          |
| Lut                                                                                                    |              |
| Create Application Project Add Custom Platform Vitis D                                                                                                    | ocumentation |
| Create Platform Project Xilinx                                                                                                    | )eveloper    |
| Create Library Project                                                                                                    |              |
| Import Project                                                                                                    |              |
| <                                                                                                    | >            |

#### • 3. Eclipse

| ✓ Import Projects                                                                                           | _  |       | ×  |
|----------------------------------------------------------------------------------------------------|----|-------|----|
| Import Type                                                                                                 |    |       |    |
| Select an archive created by the Export Vitis Project wizard, or an Eclipse based project folder or zip fil | e. |       |    |
| ○ Vitis project exported zip file                                                                           |    |       |    |
| Eclipse workspace or zip file                                                                               |    |       |    |
|                                                                                                    |    |       |    |
|                                                                                                    |    |       |    |
|                                                                                                    |    |       |    |
|                                                                                                    |    |       |    |
|                                                                                                    |    |       |    |
|                                                                                                    |    |       |    |
|                                                                                                    |    |       |    |
|                                                                                                    |    |       |    |
|                                                                                                    |    |       |    |
|                                                                                                    |    |       |    |
|                                                                                                    |    |       |    |
|                                                                                                    |    |       |    |
|                                                                                                    |    |       |    |
|                                                                                                    |    |       |    |
|                                                                                                    |    |       |    |
|                                                                                                    |    |       |    |
|                                                                                                    |    | -     | 1  |
| < Back Next > Fini                                                                                          | sh | Cance | el |

• 4.

| clone                                  |                                                                                                    |              |
|----------------------------------------|----------------------------------------------------------------------------------------------------|--------------|
| 🚽 Import Projects                      |                                                                                                    |              |
| Import Projects                        |                                                                                                    |              |
| A Some projects cannot                 | be imported because they already exist in the workspace                                                                                    | 日寻           |
|                                        |                                                                                                    |              |
| Select root directory:                 | D:\myWorkSpace\RflySimCourse\socfpga-hil-vitis ~                                                                                           | Browse       |
| ○ Select archive file:                 | ~                                                                                                    | Browse       |
| Projects:                              |                                                                                                    |              |
| HIL_APP (D:\myWo                       | orkSpace\RflySimCourse\socfpga-hil-vitis\HIL_APP)                                                                                          | Select All   |
| HIL_APP_system (E                      | D:\myWorkSpace\RflySimCourse\socfpga-hil-vitis\HIL_APP_system)                                                                             | Deselect All |
| ✓ HIL_System (D:\my<br>RemoteSystemsTe | yWorkSpace\RtlySimCourse\soctpga-hil-vitis\HIL_System)<br>empEiles (D:\mvWorkSpace\RflySimCourse\soctpga-hil-vitis\RemoteSystemsTempEiles) |              |
|                                        |                                                                                                    | Retresh      |
|                                        | 3 刷新后,使用默                                                                                                    | 认勾选          |
|                                        |                                                                                                    |              |
|                                        |                                                                                                    |              |
| <                                      | >                                                                                                    |              |
| Options                                |                                                                                                    |              |
| Search for nested pro                  | ojects                                                                                                    |              |
| Close peuty imported                   | orkspace 2 取旧勾匹该坝                                                                                                    |              |
| Hide projects that alr                 | eady exist in the workspace                                                                                                    |              |
| Working sets                           |                                                                                                    |              |
| Add project to work                    | ing sets                                                                                                    | New          |
|                                        |                                                                                                    |              |
| Working sets:                          | × .                                                                                                    | Select       |
|                                        |                                                                                                    |              |
|                                        | 4 点击完成                                                                                                    | Ż            |
|                                        |                                                                                                    |              |
| Ø                                      | < Back Next > Finish                                                                                                    | Cancel       |

• 5.

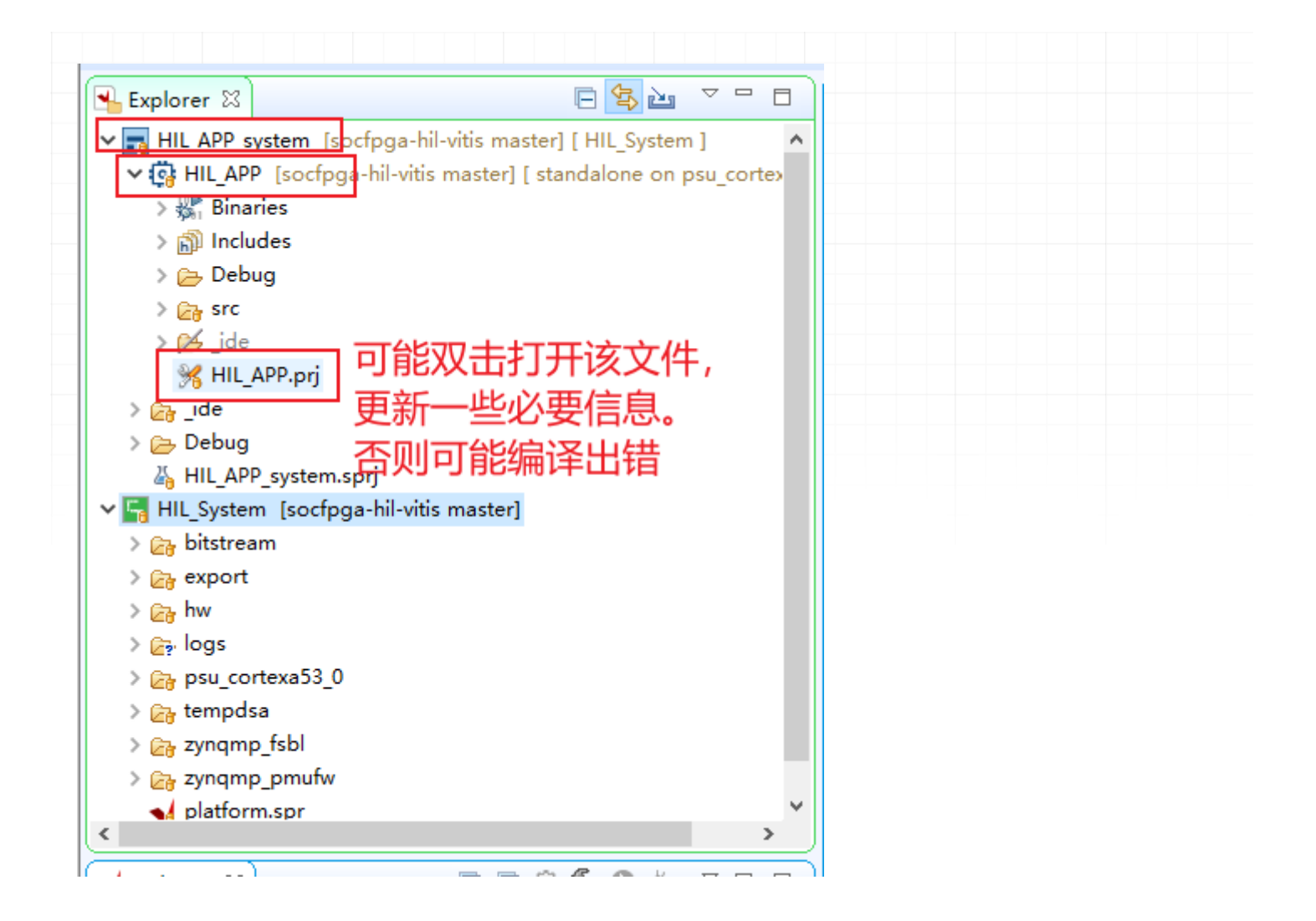

Vitis

### 4.1.3 3.

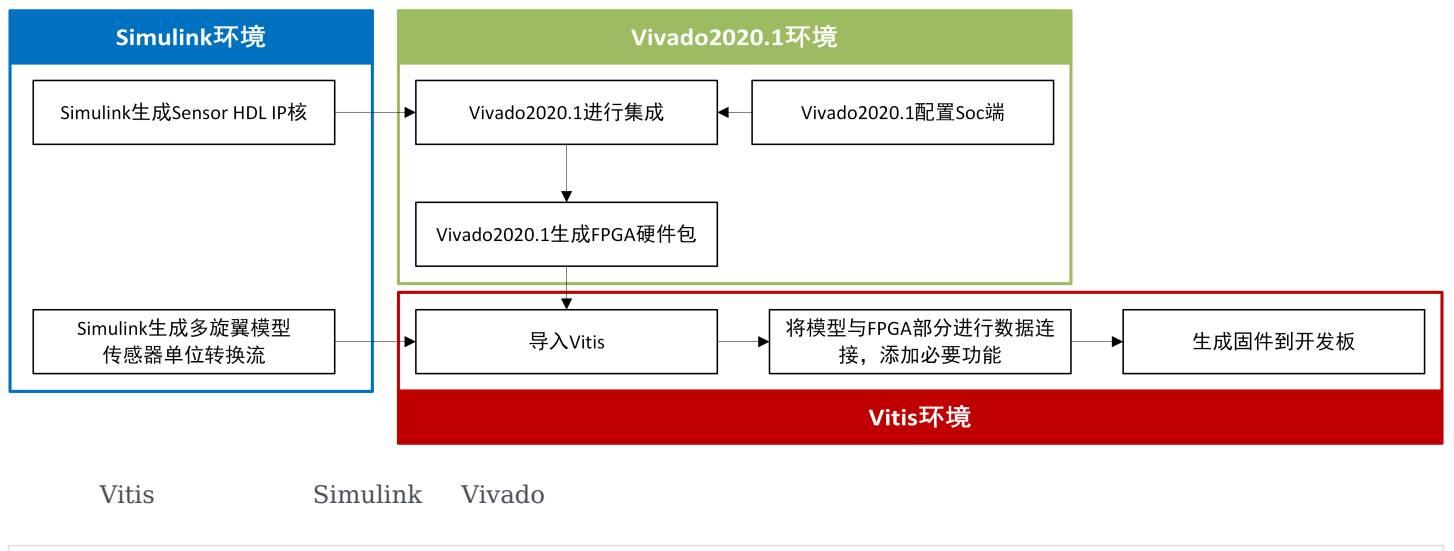

git clone https://gitee.com/RflyBUAA/socfpga-hil-platformv2.git

|          | MATLAB/Simulink Vivado    |
|----------|---------------------------|
| IP<br>PL | Vivado<br>MATLAB/Simulink |
| Packa    |                           |

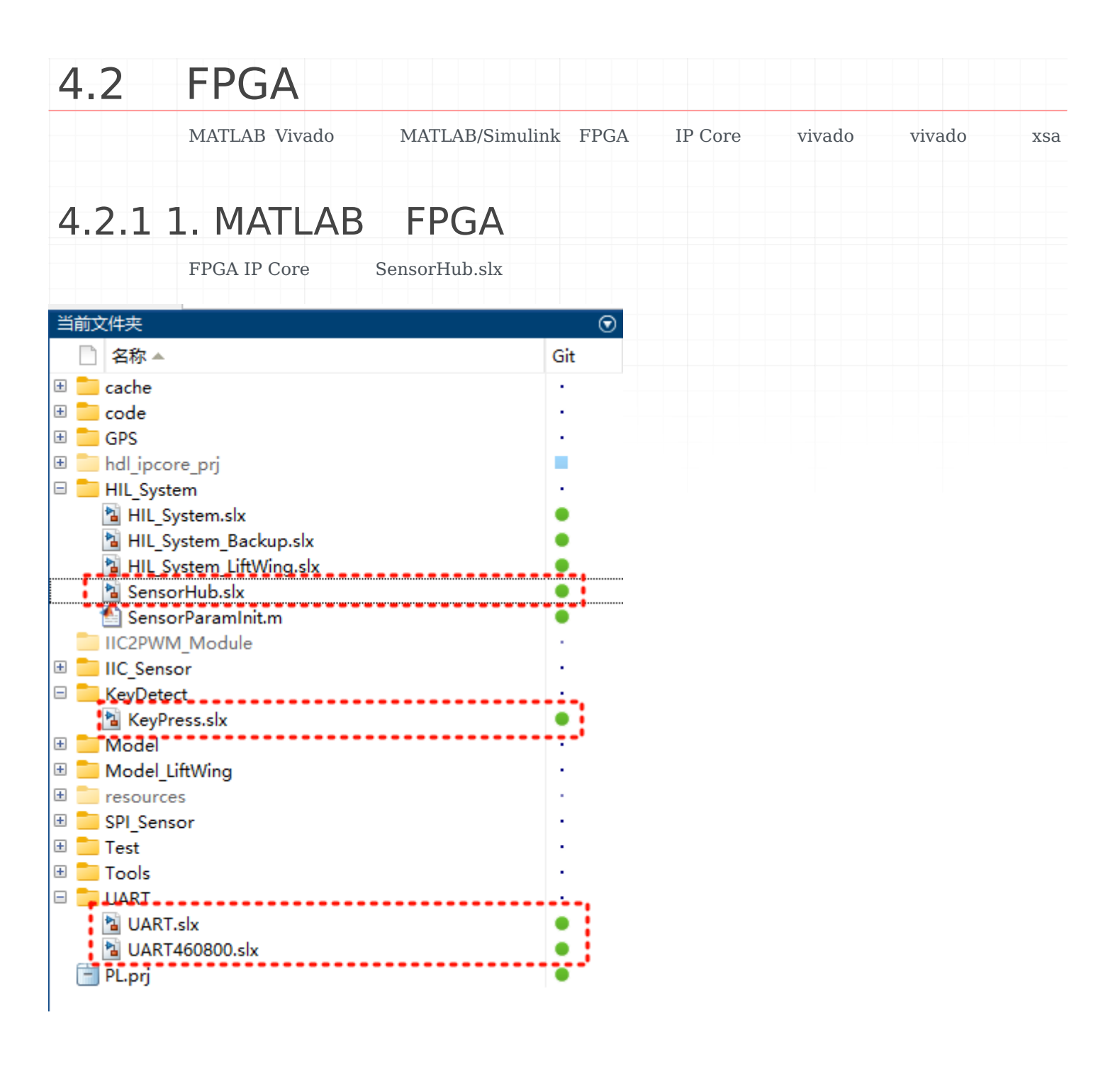

| TempData           |                   | Linear Analysis                | •                           |                        |
|--------------------|-------------------|--------------------------------|-----------------------------|------------------------|
|                    | FIFOPush          | Design Verifier                | •                           |                        |
| FIFOPush           |                   | Coverage                       | •                           | _                      |
|                    | 子系统右键,            | 快捷菜单中选择HD<br>Metrics Dashboard | L Workflov                  | v Advisor              |
| 9<br>MagSensorData | MagSensorData     | Fixed-Point Tool               |                             |                        |
| 10<br>12C_SCL_P    | I2C_SCL_P         | Identify Modeling Clones       | •                           |                        |
|                    | PressureTempClata | Model Transformer              | •                           |                        |
| ressureTempData    |                   | C/C++ Code                     |                             |                        |
| 12                 | fpga_pwmin1       | HDL Code                       | HDL Co                      | de Advisor             |
| rpga_pwmin1        |                   | PLC Code                       | Check S                     | ubsystem Compatibility |
| fpga_pwmin2        | ► fpga_swmin2     | Polyspace                      | <ul> <li>Generat</li> </ul> | e HDL for Subsystem    |
| 14                 | fpga_pwmin3       | Block Parameters (Subsystem)   | HDL Co                      | der Properties         |
| fpga_pwmin3        |                   | Properties                     | HDL Blo                     | ck Properties          |
| fpga_pwmin4        | fpga_swmin4       | Help                           | HDL Wo                      | rkflow Advisor         |
| 16                 | figa_pwmin6       |                                | Navigat                     | e to Code              |
| ipgw_pwmino        |                   |                                |                             |                        |

Yes No

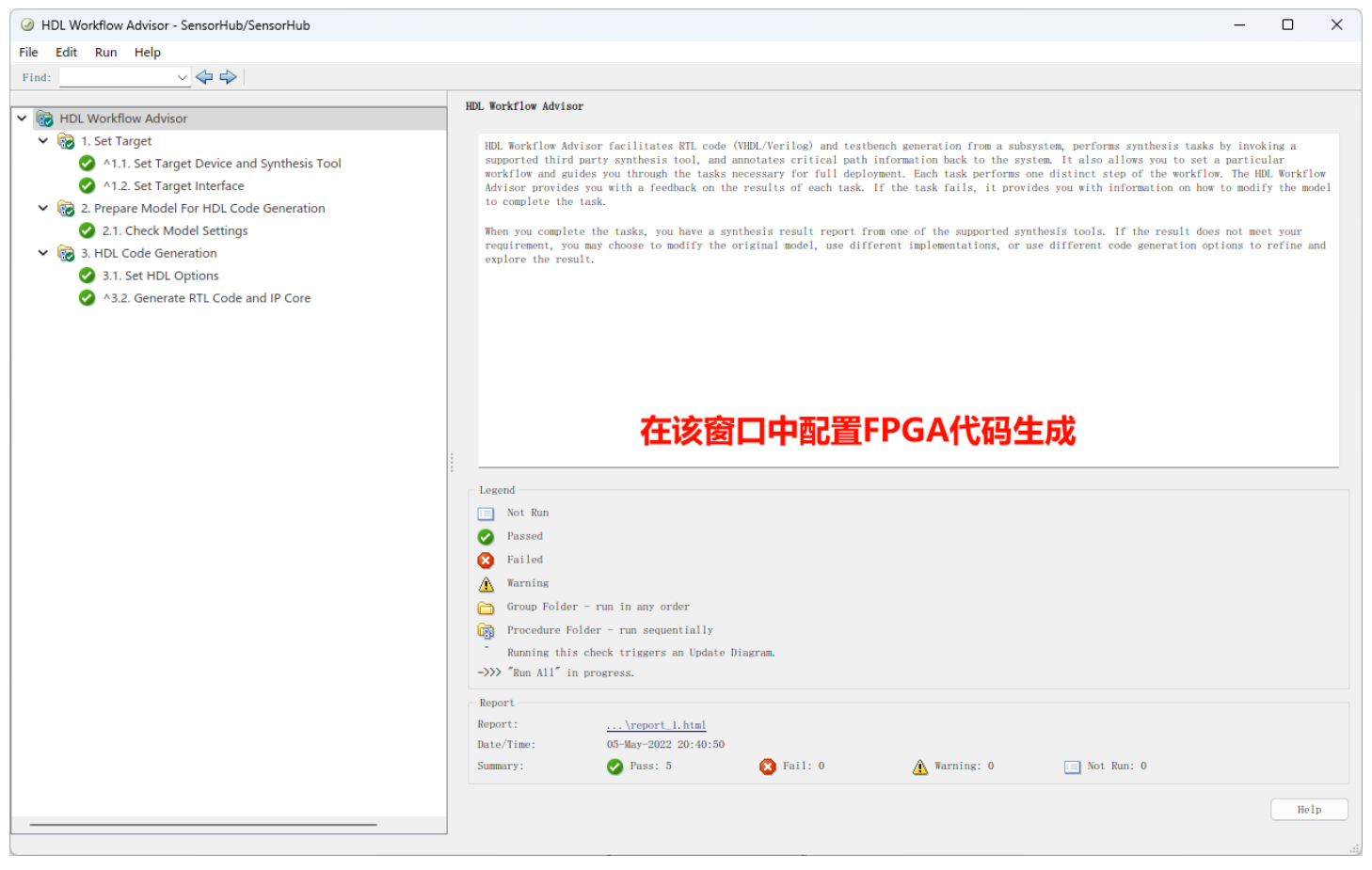

Run This Task Passed

| HDL Workflow Advisor - SensorHub/SensorHub                                                                                                    |                                                                                                    |                                                                                                    | – 🗆 🗙                          |
|----------------------------------------------------------------------------------------------------|----------------------------------------------------------------------------------------------------|----------------------------------------------------------------------------------------------------|--------------------------------|
| File Edit Run Help                                                                                                    |                                                                                                    |                                                                                                    |                                |
| Find: V 🗘 🗘                                                                                                    |                                                                                                    |                                                                                                    |                                |
| File Edit Run Help<br>Find:<br>✓<br>Find:<br>✓<br>Find:<br>✓<br>Find:<br>✓<br>File HDL Workflow Advisor<br>✓<br>File Edit Run Help<br>File HDL Workflow Advisor<br>✓<br>1. Set Target Interface<br>✓<br>Model Set Target Interface<br>✓<br>2. Prepare Model For HDL Code Generation<br>✓<br>2. 1. Check Model Settings<br>✓<br>3. HDL Code Generation<br>✓<br>3. Set HDL Options<br>✓<br>A.3.2. Generate RTL Code and IP Core | 1.1. Set Target Device and Synthesis Tool         Amalysis ('Triggers Update Diagram)         Set Target Device and Synthesis Tool for HDL code gen         Input Parameters         Target platform:         Generic Xilinx Platform         Synthesis tool:         Xilinx Vivado         Family:       Zynq UltraScale+         Package:         Project folder:       hdl.ipcore_prj         Run This Task         Result:       Passed         Passed Set Target Device and Synthesis Tool | neration<br>Peration<br>Tool version: 2020.1.1<br>Perice: xczu2cg-sfvc784-1-e<br>Speed:<br>ひ置参数并运行<br>I. | h Board Manager Refresh Browse |
|                                                                                                    |                                                                                                    |                                                                                                    | Holp Apple                     |
|                                                                                                    |                                                                                                    |                                                                                                    | nerp Appry                     |
|                                                                                                    | _                                                                                                    |                                                                                                    |                                |

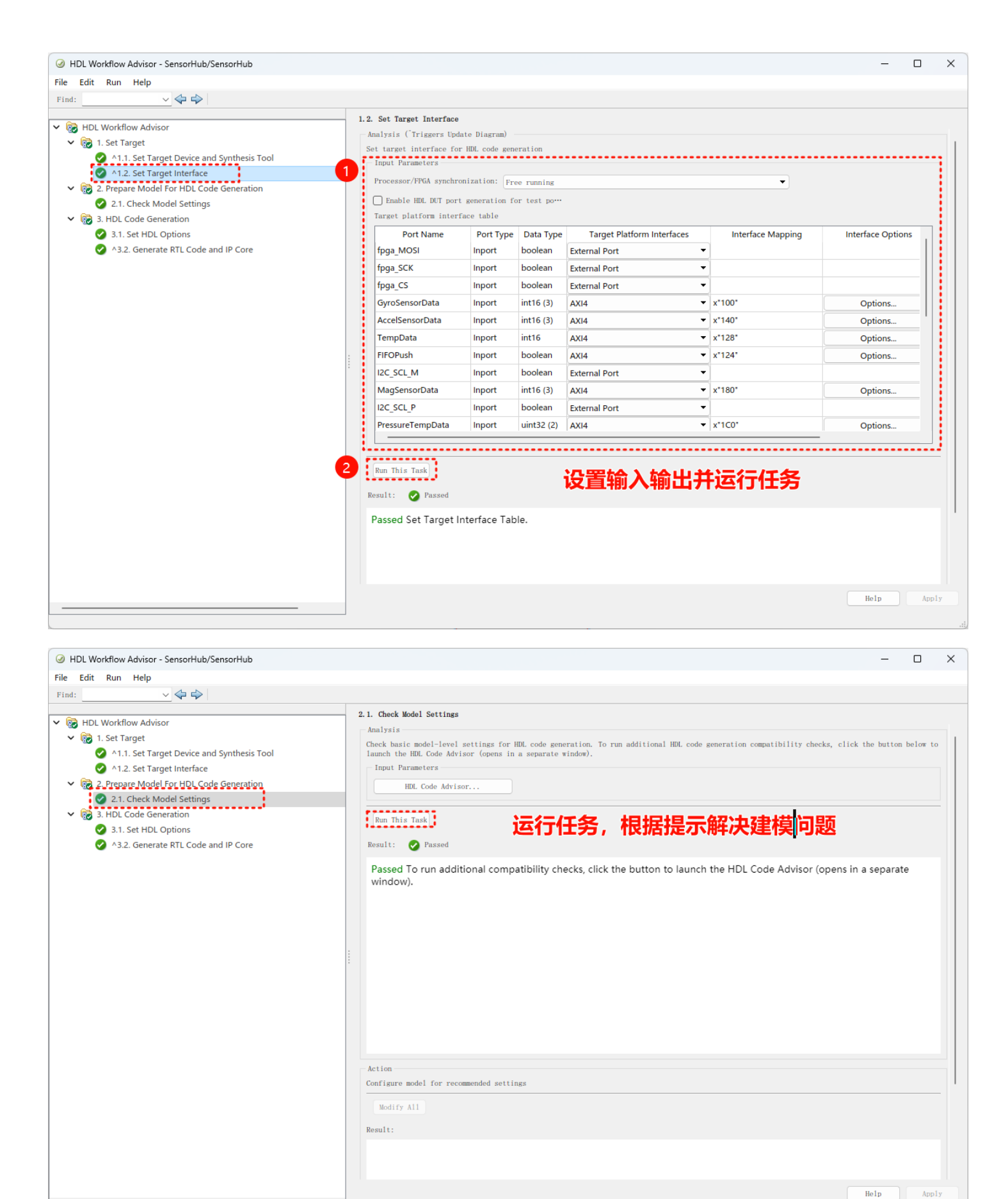

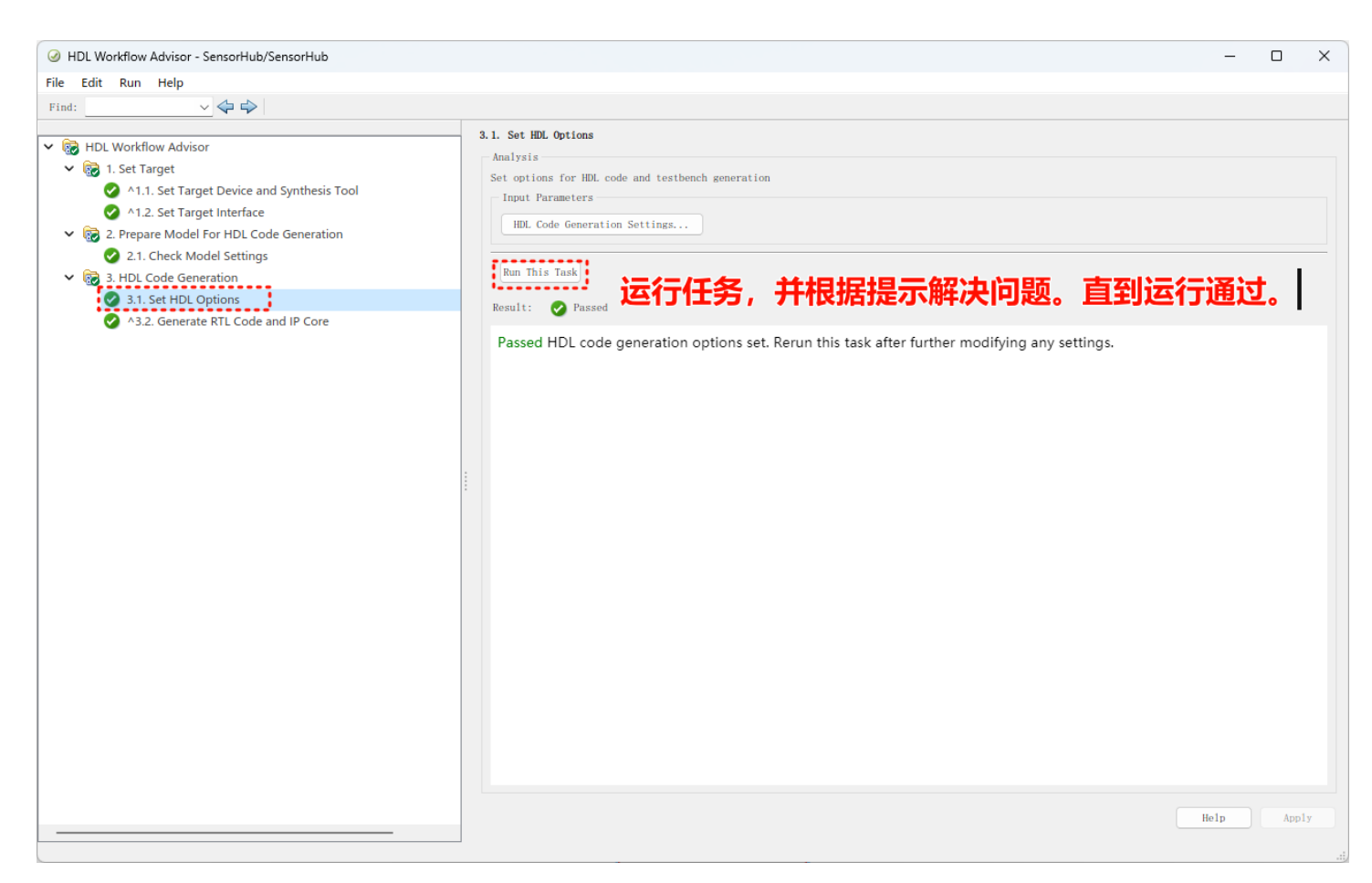

| HDL Workflow Advisor - SensorHub/SensorHub |                                                                                           | – 🗆 X                                 |
|--------------------------------------------|-------------------------------------------------------------------------------------------|---------------------------------------|
| File Edit Run Help                         |                                                                                           |                                       |
| Find:                                      |                                                                                           |                                       |
|                                            | 3.2. Generate RTL Code and IP Core                                                        |                                       |
| V 🐻 HDL Workflow Advisor                   | Analysis ('Triggers Update Diagram)                                                       |                                       |
| V 🔞 1. Set Target                          | Generate RTL code and IP core for embedded system                                         | 1                                     |
| ^1.1. Set Target Device and Synthesis Tool | 1 Input Parameters                                                                        |                                       |
| 1.2. Set Target Interface                  | IP core name: SensorHub_ip                                                                |                                       |
| 2. Prepare Model For HDL Code Generation   | ID and any interior of a                                                                  |                                       |
| 2.1. Check Model Settings                  | ir core version: 1.0                                                                      | ! !                                   |
| <ul> <li>3.1 Set HDL Options</li> </ul>    | IP core folder: hd1_ipcore_prj\ipcore\SensorHub_ip_v1_0                                   |                                       |
| A3.2. Generate RTL Code and IP Core        | IP repository:                                                                            | Browse                                |
| ·/                                         | Additional source files: D:\myWorkSpace\SoCFPGA_HIL_PlatformV2\PL\IIC_Sensor\i2c_bidir.v; | Add Source                            |
|                                            | FPGA Data Capture buffer size: 128                                                        | · · · · · · · · · · · · · · · · · · · |
|                                            | FPGA Data Capture maximum sequence depth: 1                                               | · · · · · · · · · · · · · · · · · · · |
|                                            | AXI4 Slave ID Width: 16                                                                   |                                       |
|                                            | AXI4 slave port to pipeline register ratio: auto                                          | <b></b>                               |
|                                            | Generate IP core report                                                                   |                                       |
|                                            | Enable readback on AXI4 slave write registers                                             |                                       |
|                                            | 🔽 Generate default AXI4 slave interface                                                   |                                       |
|                                            |                                                                                           | ••••••                                |
|                                            | 2 Run This Task 沿罟会粉并法行                                                                   |                                       |
|                                            | Result: O Passed                                                                          |                                       |
|                                            | ### Begin compilation of the model 'SensorHub'                                            |                                       |
|                                            | ### Generating HDL for 'SensorHub/SensorHub'.                                             |                                       |
|                                            | ### Using the config set for model <u>SensorHub</u> for HDL code generation parameters.   |                                       |
|                                            | ### Running HDL checks on the model 'SensorHub'.                                          |                                       |
|                                            | ### Applying HDL optimizations on the model 'SensorHub'                                   |                                       |
|                                            |                                                                                           | Help Apply                            |
|                                            |                                                                                           |                                       |

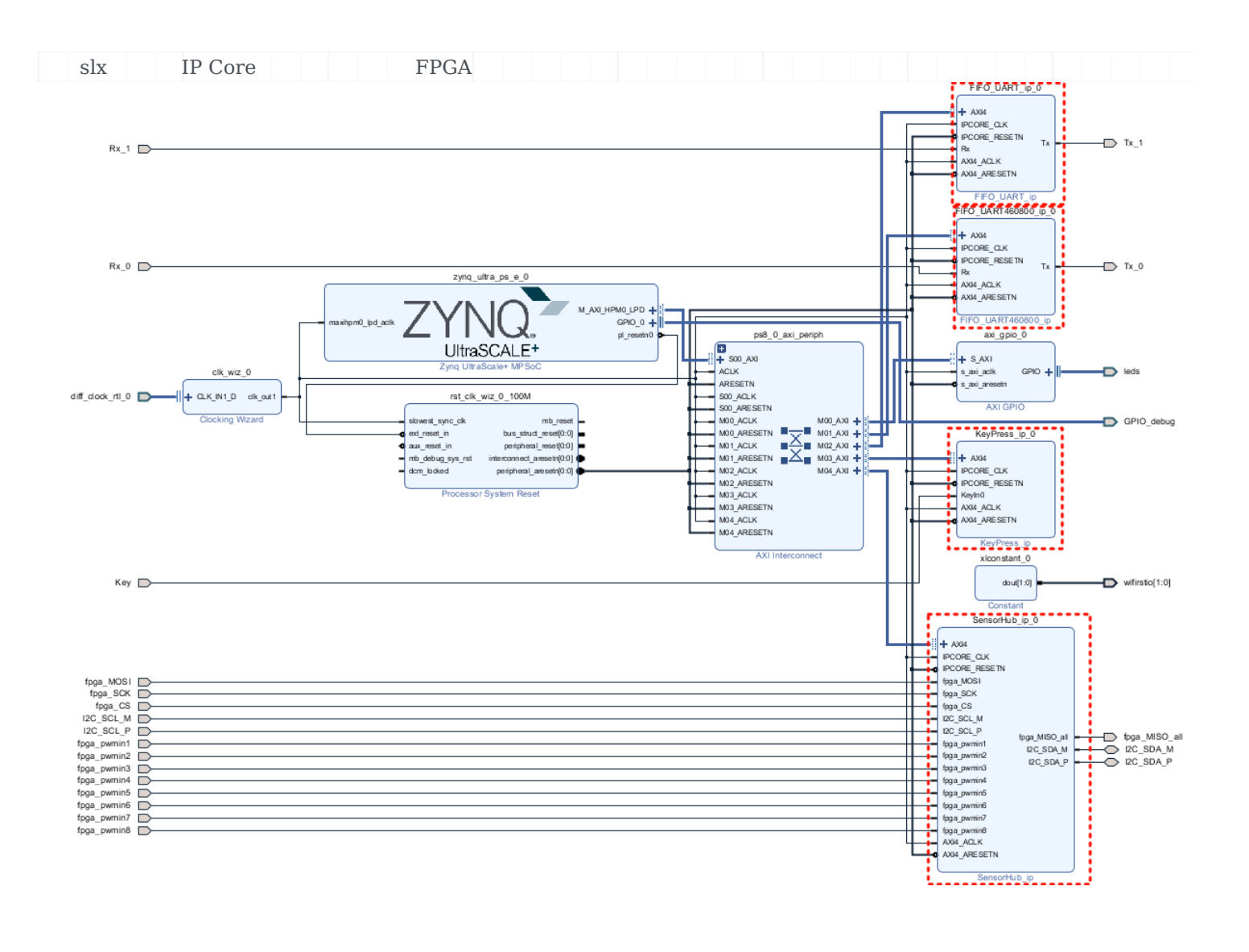

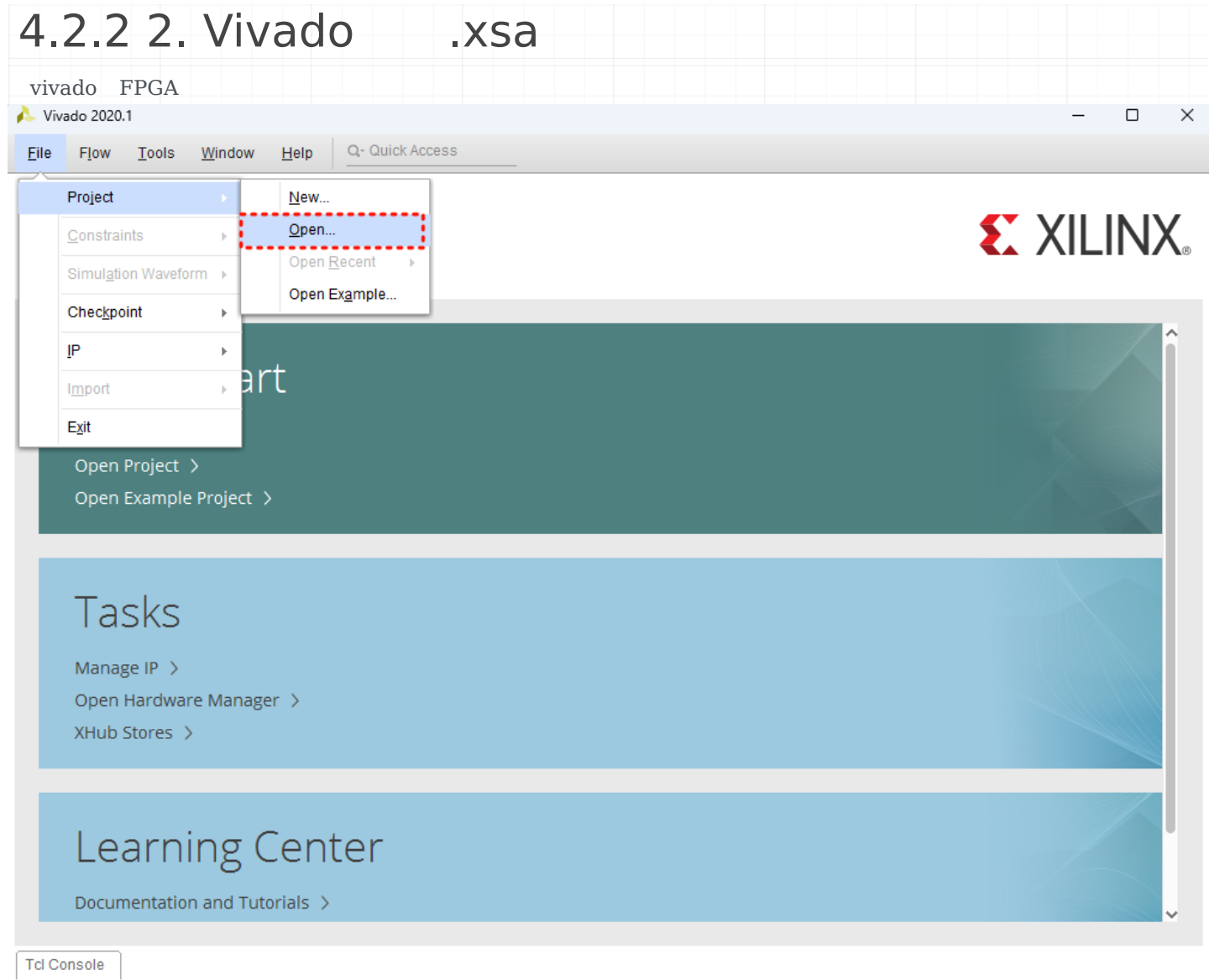

打开一个现有的工程

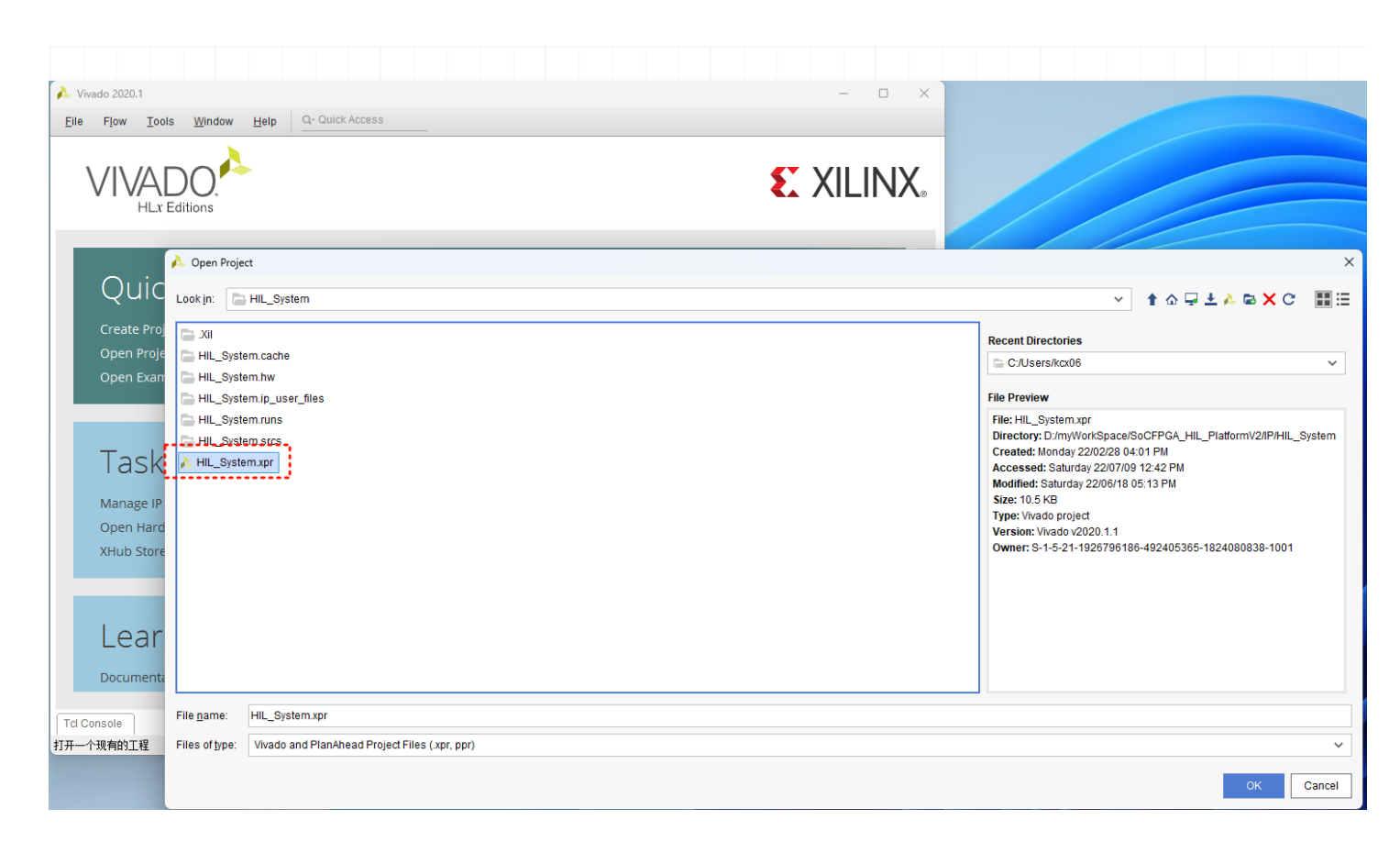

#### FPGA PL

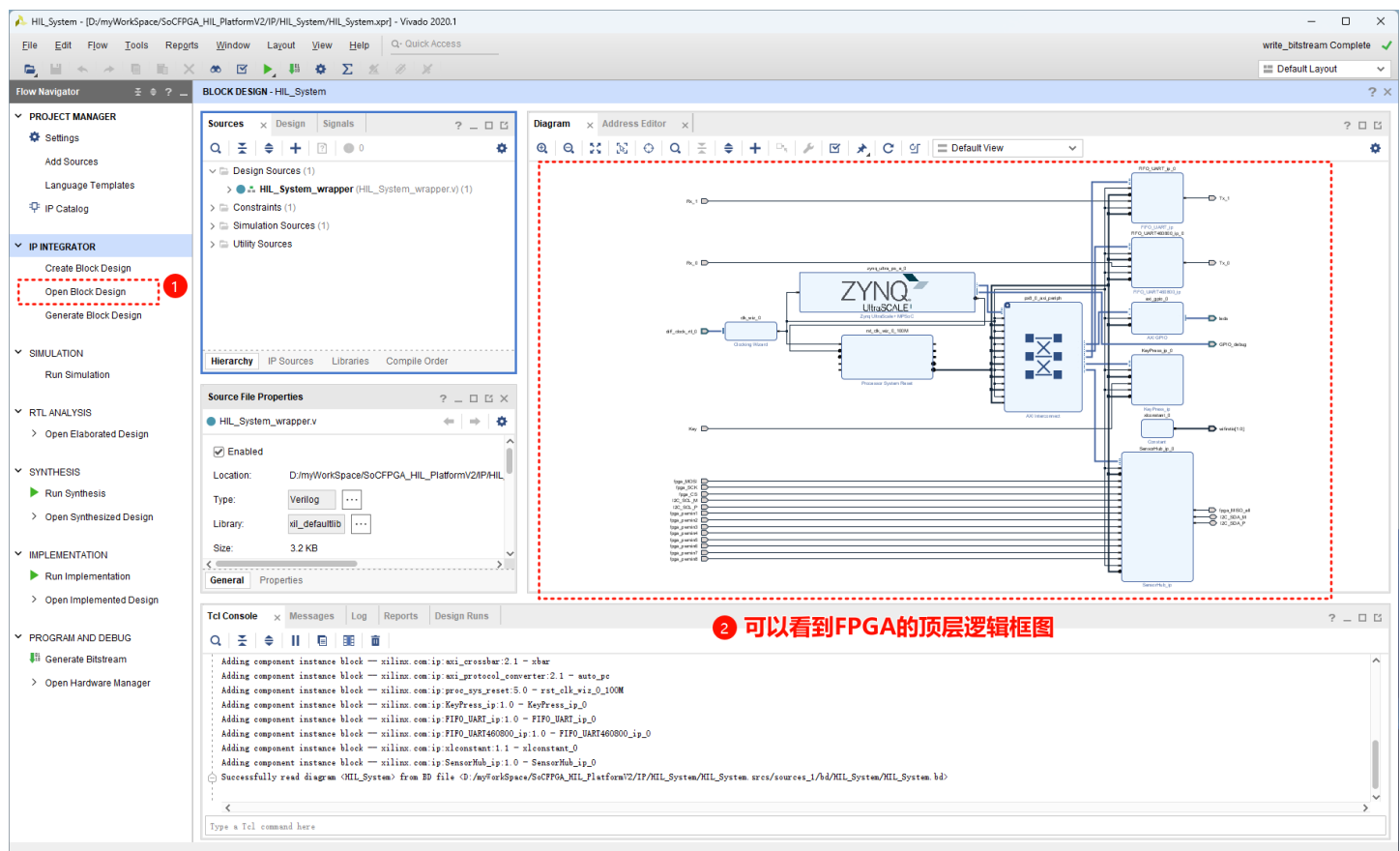

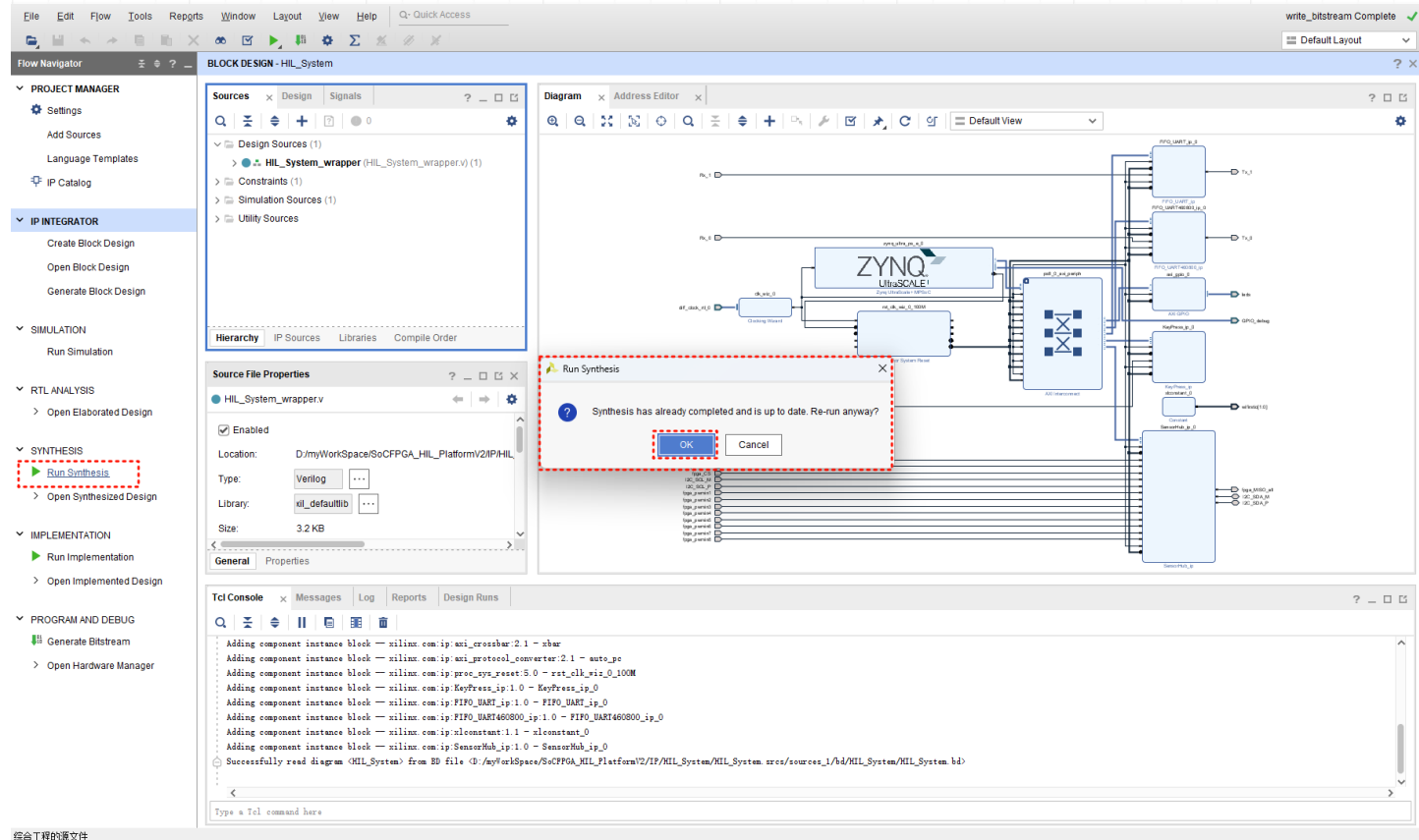

Elle Edit Flow Tools Reports Window Layout View Help Q- Quick Access Synthesis Complete 🚽 → E E × ∞ V ▶ # ♦ Σ ≤ Ø × 📰 Default Layout Flow Navigator # @ ? \_ BLOCK DE SIGN - HIL\_System ? × Y PROJECT MANAGER Sources <sub>×</sub> Design Signals ? \_ 🗆 🖾 Diagram × Address Editor × 202 Settings Q ¥ ≑ + 2 ● 0 ø ۰ Add Sources √ 
□ Design Sources (1) Language Templates > . HIL\_System\_wrapper (HIL\_System\_wrapper.v) (1) ₽ IP Catalog > 
Constraints (1) > 🗁 Simulation Sources (1) > 🗁 Utility Sources ✓ IP INTEGRATOR Create Block Design ZYNQ. Open Block Design ſ Generate Block Design Synthesis Complete Ē  $\overline{\underline{X}}$ Hierarchy IP Sources Libraries Compile Order Run Simulation Synthesis successfully completed. Source File Properties ? \_ D 🛛 × Next ..... Y RTL ANALYSIS Run Implementation
 Open Synthesized De HIL\_System\_wrapper.v ← | → | ✿ > Open Elaborated Design Enabled ○ <u>V</u>iew Reports Locatit 两种途径均可cl.PGA\_H ✓ SYNTHESIS Don't show this dialog again Run Synthesis Type: Verilog > Open Synthesized Design OK Cancel 0 (spa, M80, at 22, 50A, M 22, 50A, P lib ···· Library П 3.2 KB ✓ IMPLEMENTATION top parent B Run Implementation General Properties Open Implei Tcl Console x Messages Log Reports Design Runs 2 \_ 0 6 Y PROGRAM AND DEBUG Q ≚ ≑ Ⅱ ⊑ Ⅲ 亩 A = ▼ II = BE BE II Adding component instance block = milina: comip:FIP0\_UMMI\_jp:1.0 - FIP0\_UMMI\_40000 jp.0 Adding component instance block = milina: comip:FIP0\_UMMI40000 jp:1.0 - FIP0\_UMMI40000 jp.0 Adding component instance block = milina: comip:Scatteril.1 = microstant.0 Adding component instance block = milina: comip:Scatteril.1 = microstant.0 Adding component instant.0 Adding comip:Scatteril.1 = microstant.0 Adding comip:Scatteril.1 👫 Generate Bitstream ~ > Open Hardware Manager [Sum Dec 31 15:23:38 2023] Launched symth\_1... Run output will be captured here: D:/my%orkSpace/SoCPFG&\_HIL\_Platform%2/IF/HIL\_System/HIL\_System.runs/symth\_1/runne.log Type a Tcl command here

Source File: HIL\_System\_wrapper.v

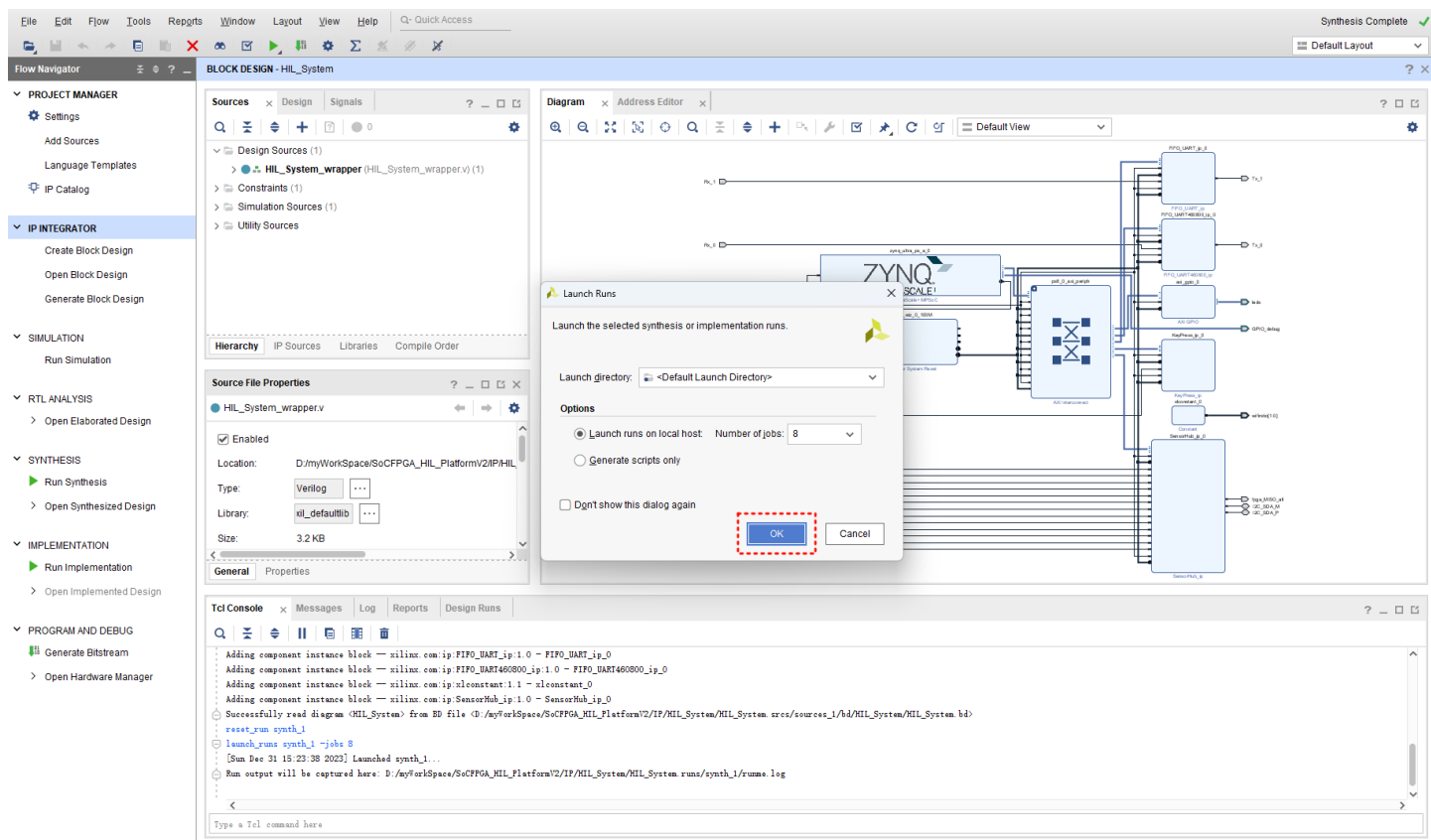

Source File: HIL\_System\_wrapper.v

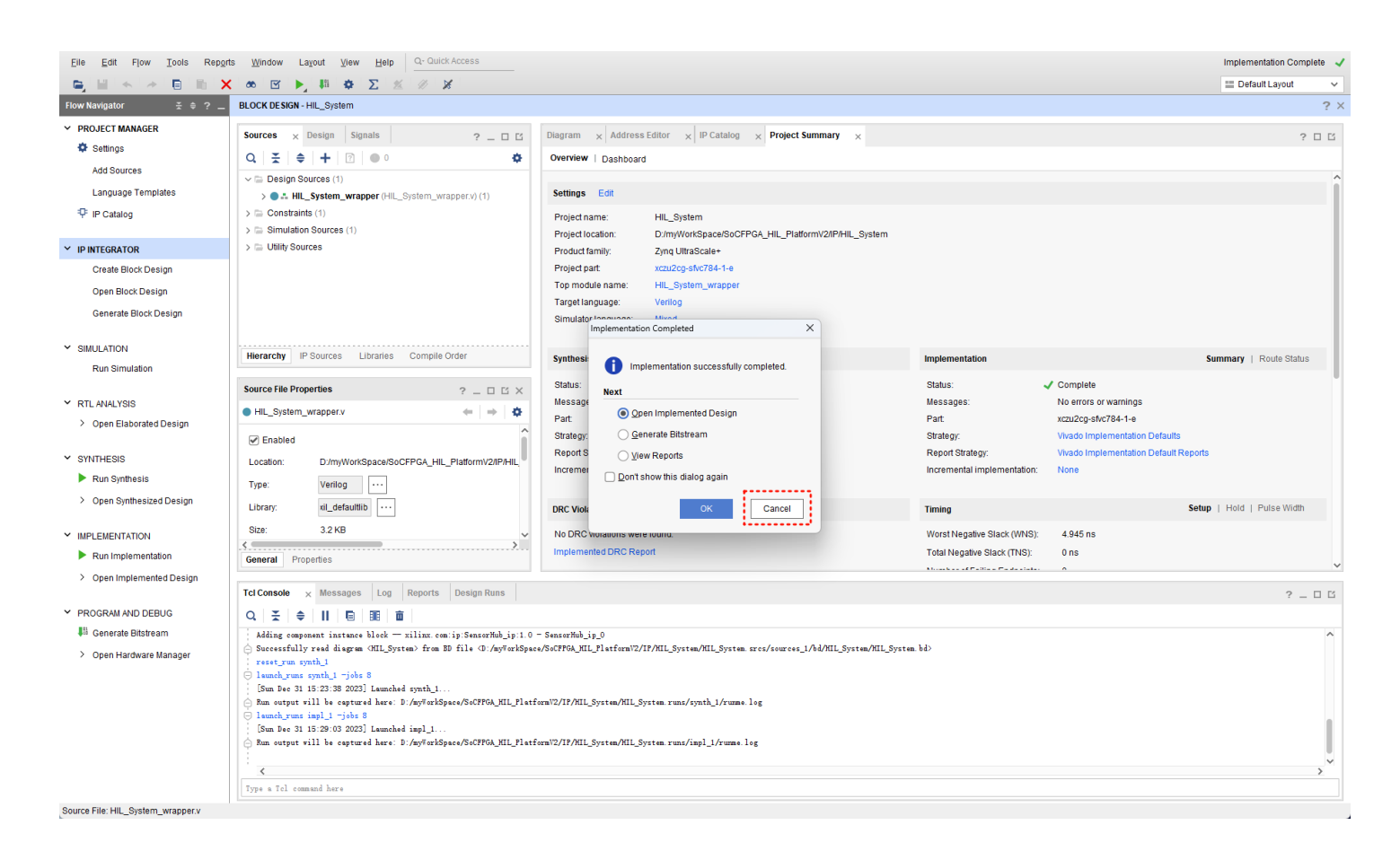

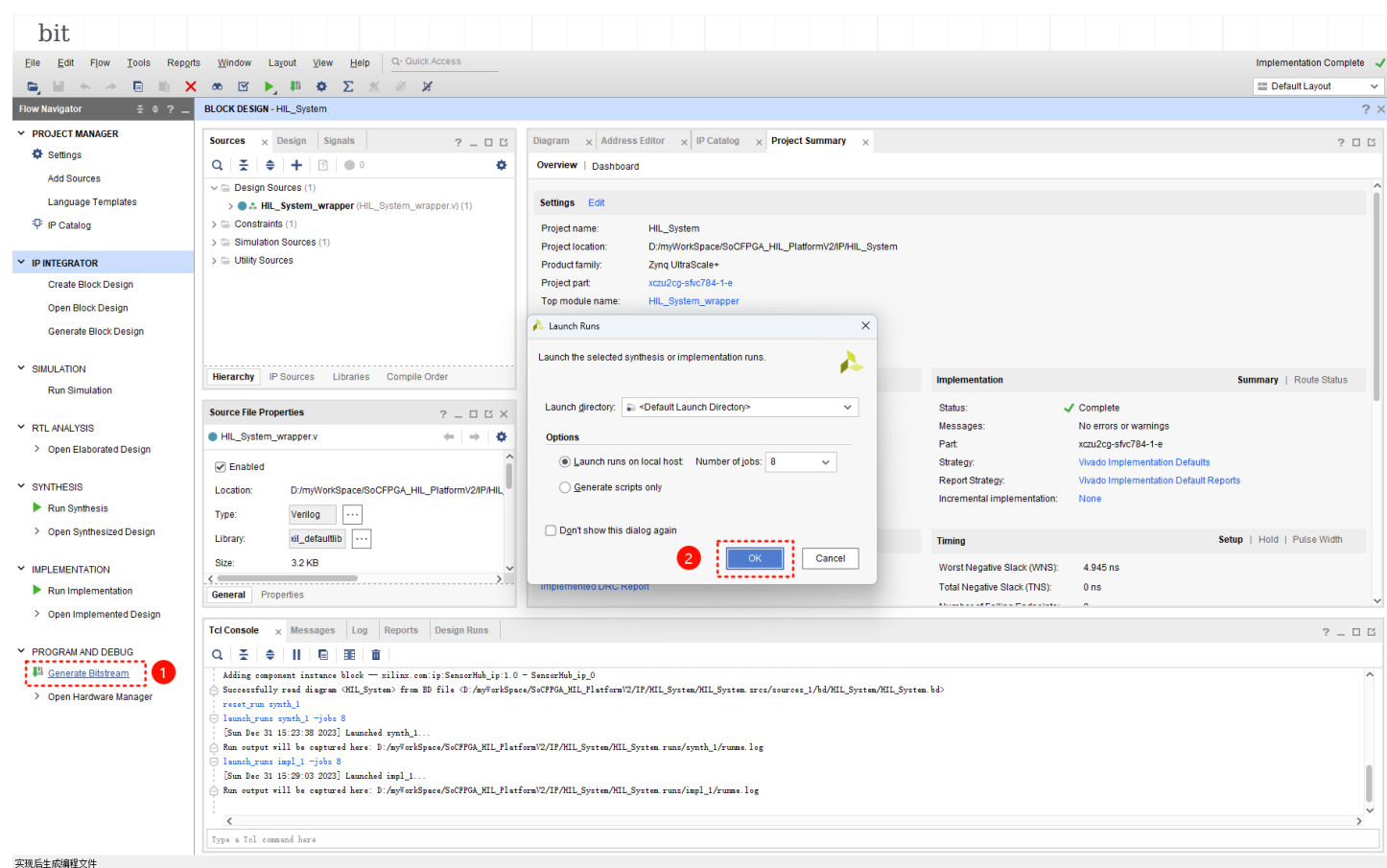

|                           |                                                                                                    |                                                                                                    |                                      | III Default and            |
|---------------------------|----------------------------------------------------------------------------------------------------|----------------------------------------------------------------------------------------------------|--------------------------------------|----------------------------|
| w Navigator 😤 0 ? _       | BLOCK DESIGN - HIL_System                                                                                                    | 行过程中, 点击这个按钮可以看到当前的                                                                                   | 信息汇总                                 | E Deladit Cayour           |
| PROJECT MANAGER           |                                                                                                    |                                                                                                    |                                      |                            |
| Settions                  | Sources × Design Signals ? _ C                                                                                                    | Diagram × Address Editor × IP Catalog × Project Summary ×                                             |                                      | ?                          |
| Add Sources               |                                                                                                    | Overview   Dashboard                                                                                  |                                      |                            |
| Aud Sources               | ✓                                                                                                    |                                                                                                    |                                      |                            |
| Language remplates        | HIL_System_wrapper (HIL_System_wrapper.v) (1)                                                                                            | Settings Edit                                                                                         |                                      |                            |
| P IP Catalog              | Simulation Sources (1)                                                                                                    | Project name: HIL_System                                                                              |                                      |                            |
| P INTEGRATOR              | >  Utility Sources                                                                                                    | Project location: D:myworkspace/sochPGA_Hit_Platformv2/IP/Hit_System Product family: Zyno UltraScale+ |                                      |                            |
| Create Block Design       |                                                                                                    | Project part xczu2cg-sfvc784-1-e                                                                      |                                      |                            |
| Open Block Design         |                                                                                                    | Top module name: HIL_System_wrapper                                                                   |                                      |                            |
| Cenerate Block Design     |                                                                                                    | Target language: Verilog                                                                              |                                      |                            |
| Generale block Design     |                                                                                                    | Simulator language: Mixed                                                                             |                                      |                            |
| BIMULATION                | Hierarchy IP Sources Libraries Compile Order                                                                                             |                                                                                                    |                                      | Commence I. Davida Oktober |
| Run Simulation            |                                                                                                    | Synthesis                                                                                             | Implementation                       | Summary   Route Status     |
|                           | Source File Properties ? _ D 🛛 ×                                                                                                    | Status: V Complete                                                                                    | Status: C Running write_bitstr       | ream                       |
| TL ANALYSIS               | ● HIL_System_wrapper.v ← → 🌣                                                                                                    | Messages: J 199 warnings                                                                              | Messages: No errors or warning       | 18                         |
| Open Elaborated Design    | C Serviced                                                                                                    | Strategy: Vivado Synthesis Defaults                                                                   | Strategy: Vivado Implementat         | ion Defaults               |
| VNTHERIC                  |                                                                                                    | Report Strategy: Vivado Synthesis Default Reports                                                     | Report Strategy: Vivado Implementat  | ion Default Reports        |
| Run Synthesis             | Location. D.myworkspace/socrPGA_Hit_Plation/w2/P/Hit_                                                                                    | Incremental synthesis: None                                                                           | Incremental implementation: None     |                            |
| Onen Synthesized Design   | Type: Verilog ····                                                                                                    |                                                                                                    |                                      |                            |
| open of microiced beorgin | Library: dl_defaultlib                                                                                                    | DRC Violations                                                                                        | Timing                               | Setup   Hold   Pulse Width |
| PLEMENTATION              | Size: 3.2 KB                                                                                                    | <ul> <li>No DRC violations were found.</li> </ul>                                                     | Worst Negative Slack (WNS): 4.945 ns |                            |
| Run Implementation        | General Properties                                                                                                    | * Implemented DRC Report                                                                              | Total Negative Slack (TNS): 0 ns     |                            |
| Open Implemented Design   |                                                                                                    | St                                                                                                    | 11                                   |                            |
|                           | Tcl Console × Messages Log Reports Design Runs                                                                                           |                                                                                                    |                                      | ? _                        |
| OGRAM AND DEBUG           | Q                                                                                                    |                                                                                                    |                                      |                            |
| Generate Bitstream        | □ launch_runs synth_1 = jobs 8                                                                                                    |                                                                                                    |                                      |                            |
| Open Hardware Manager     | <ul> <li>[Sun Dec 31 15:23:38 2023] Launched synth_1</li> <li>Run output will be captured here: D:/myWorkSpace/SoCFPGA_HIL_P1</li> </ul> | atformV2/IP/HIL_System/HIL_System.runs/synth_1/runme.log                                              |                                      |                            |
|                           | ⊖ launch_runs impl_1 -jobs 8                                                                                                    |                                                                                                    |                                      |                            |
|                           | [Sun Dec 51 15.29.05 2025] Launched impl_1 Aun output will be captured here: D:/myWorkSpace/SoCFPGA_HIL_P1                               | atformV2/IP/HIL_System/HIL_System.runs/inpl_1/runme.log                                               |                                      |                            |
|                           | launch_runs impl_1 =to_step write_bitstream =jobs 8<br>[See Bas 23 15.25.08 0022] Lemek.d impl_1                                         |                                                                                                    |                                      |                            |
|                           | Run output will be captured here: D:/myWorkSpace/SoCFPGA_HIL_P1                                                                          | atform\2/IP/HIL_System/HIL_System.runs/impl_1/runne.log                                               |                                      |                            |
|                           |                                                                                                    |                                                                                                    |                                      |                            |
|                           | <b>N</b>                                                                                                    |                                                                                                    |                                      |                            |

| .xsa                             |                                                                   |                                                                                                    |                                                     |                                         |                                              |                                              |
|----------------------------------|-------------------------------------------------------------------|----------------------------------------------------------------------------------------------------|-----------------------------------------------------|-----------------------------------------|----------------------------------------------|----------------------------------------------|
| Edit Flow Tools Rep              | orts <u>W</u> indow Layout <u>V</u> iew <u>H</u> elp <sup>C</sup> | Q- Quick Access                                                                                                    |                                                     |                                         |                                              | write_bitstream Compl                        |
| Brolest                          | . 🖞 🏟 ∑ 🚿 🖉 🖌 Das                                                 | ishboard 👻                                                                                                    |                                                     |                                         |                                              | I Default Lavout                             |
| Add Sources A                    | It-A RDWARE MANAGER - unconnected                                 |                                                                                                    |                                                     |                                         |                                              |                                              |
| Close Project                    | No hardware target is open. Open target                           |                                                                                                    |                                                     |                                         |                                              |                                              |
| Close Hardware Manager           |                                                                   |                                                                                                    |                                                     |                                         |                                              |                                              |
| Constraints                      | ardware ?                                                         | _ 🗆 🖂 🗙 Project Summary                                                                                                    |                                                     |                                         |                                              | ? 🗆                                          |
|                                  | R.   ≚   ⊕   Ø   ▶   ≫   ■                                        | Overview   Dashbi                                                                                                    | oard                                                |                                         |                                              |                                              |
| Checkpoint                       | lame                                                              | Status<br>Connected Settings Edit                                                                                                    |                                                     |                                         |                                              |                                              |
| IP                               | i localitost (0)                                                  | Project nome:                                                                                                    | Lill System                                         |                                         |                                              |                                              |
| P<br>Tayl Editor                 |                                                                   | Project location:                                                                                                    | D:/myWorkSpace/SoCFPGA_HIL_PlatformV2/IP/HIL_System |                                         |                                              |                                              |
| rex conor                        |                                                                   | Product family:                                                                                                    | Zynq UltraScale+                                    |                                         |                                              |                                              |
| Import                           | Frank Hardware                                                    | Project part:                                                                                                    | xczu2cg-sfvc784-1-e                                 |                                         |                                              |                                              |
| Exholi                           | Export Bitstream File                                             | Top module name:                                                                                                    | HIL_System_wrapper                                  |                                         |                                              |                                              |
|                                  | Export Simulation                                                 | Simulator language.                                                                                                    | e: Mixed                                            |                                         |                                              |                                              |
| Exit                             | Export ILA Data                                                   |                                                                                                    |                                                     |                                         |                                              |                                              |
| Run Simulation                   | <                                                                 | > Synthesis                                                                                                    |                                                     | Implementation                          |                                              | Summary   Route Status                       |
| TL ANALYSIS                      | Source File Properties ?                                          | _ □ □ × Status:                                                                                                    | - Complete                                          | Status:                                 | Complete                                     |                                              |
| Open Elaborated Design           | HIL_System_wrapper.v                                              | → 🌣 Messages:                                                                                                    | • 199 warnings                                      | Messages:                               | No errors or warnings                        |                                              |
|                                  |                                                                   | A Part                                                                                                    | xczu2cg-sfvc784-1-e                                 | Part                                    | xczu2cg-sfvc784-1-e                          |                                              |
| YNTHESIS                         | Enabled                                                           | Strategy:                                                                                                    | Vivado Synthesis Defaults                           | Strategy:                               | Vivado Implementation Defaults               |                                              |
| Run Synthesis                    | Location: D/myworkSpace/SoCFPC                                    | GA_HIL_Plat Report Strategy:<br>Incremental synthes                                                                                                    | vivado synthesis Default Reports<br>sis: None       | Report Strategy:                        | None                                         |                                              |
| Open Synthesized Design          | Type: Verilog ····                                                | indentendi synute.                                                                                                    |                                                     | ind entential imprententiation.         | None -                                       |                                              |
|                                  | Library: dl_defaultlib ····                                       | DRC Violations                                                                                                    |                                                     | Timing                                  |                                              | Setup   Hold   Pulse Width                   |
| E Run Implementation             | Size: 3.2 KB                                                      | No DRC violations                                                                                                    | were found                                          | Worst Negative Slack (WNS):             | 4 945 ns                                     |                                              |
| Open Implemented Design          | Modified: Thursday 22/05/05 09:01:                                | :56 PM Implemented DRC                                                                                                    | Report                                              | Total Negative Slack (TNS);             | 0 ns                                         |                                              |
| Open implemented Design          | Copied to: D:/myWorkSpace/SoCFPC                                  | GA_HIL_Plat                                                                                                    |                                                     | Number of Failing Endpoints:            | 0                                            |                                              |
| ROGRAM AND DEBUG                 | General Properties                                                |                                                                                                    |                                                     | Total Number of Endpoints:              | 25751                                        |                                              |
| <sup>fi</sup> Generate Bitstream |                                                                   |                                                                                                    |                                                     |                                         |                                              |                                              |
| Open Hardware Manager            | Tcl Console Messages × Serial I/O L                               | Links Serial I/O Scans                                                                                                    |                                                     |                                         |                                              | ? _                                          |
|                                  | Q ≍ ≑ ▼, 🕫 🖬 🖉                                                    | 🕛 Warning (199) 🗹 🚯 Info (541)                                                                                                    | 3 Status (362) Show All                             |                                         |                                              |                                              |
|                                  | <ul> <li>[Vivado 12-3200] Please refer to</li> </ul>              | to the DRC report (report_drc) for more inf                                                                                                    | formation.                                          |                                         |                                              |                                              |
|                                  | () [Designutils 20-2272] Running                                  | write_bitstream with 2 threads.                                                                                                    |                                                     |                                         |                                              |                                              |
|                                  | [Vivado 12-1842] Bitgen Compl                                     | leted Successfully.                                                                                                    |                                                     |                                         |                                              |                                              |
|                                  |                                                                   | all a star in an and star and a second star in a large star in the second star in the second star in the sec | DAOK                                                | llected for your decign, onen the ucone | statistics, webtalk btml or usage, statistic | <ul> <li>webtalk yeal file in the</li> </ul> |

输出一个硬件说明文件来和SDK一起运用

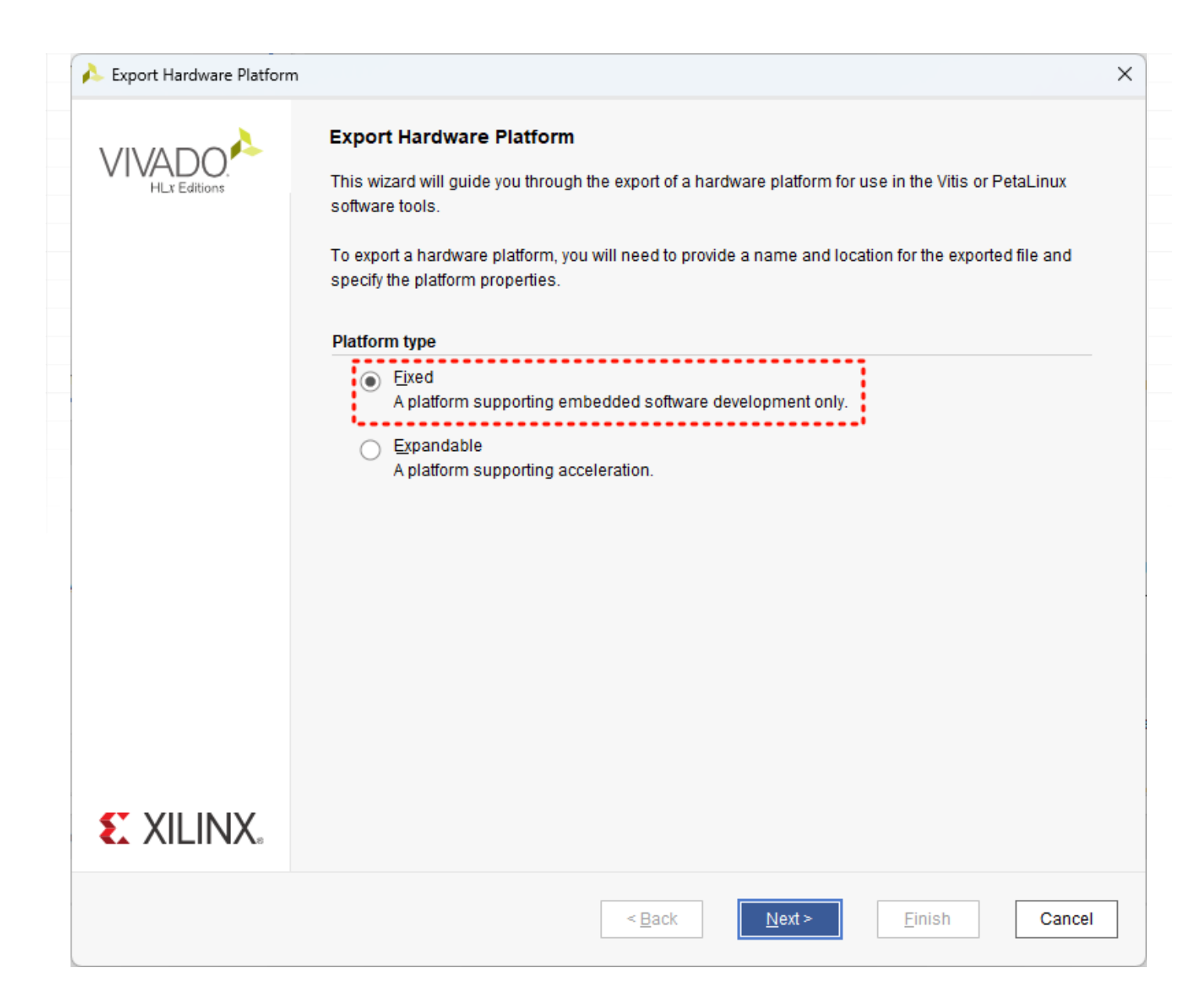

| 🝌 Export Hardware Platform                                                                                                    | ×    |
|----------------------------------------------------------------------------------------------------|------|
| Output<br>Set the platform properties to inform downstream tools of the intended use of the target platform's hardware design.                                                                                                    | 4    |
| <ul> <li>Pre-synthesis         This platform includes a hardware specification for downstream software tools.     </li> <li>Include bitstream         This platform includes the complete hardware implementation and bitstream, in addition to the hardware specification for     </li> </ul> |      |
| software tools.                                                                                                    |      |
|                                                                                                    |      |
|                                                                                                    |      |
|                                                                                                    | 1    |
|                                                                                                    |      |
|                                                                                                    |      |
|                                                                                                    |      |
|                                                                                                    |      |
| < <u>B</u> ack <u>N</u> ext > <u>F</u> inish Car                                                                                                    | ncel |

| 🝌 Export Hardwar          | re Platform                                                                                            | ×         |
|---------------------------|----------------------------------------------------------------------------------------------------|-----------|
| Files<br>Enter the name o | of your hardware platform file, and the directory where the XSA file will be stored.                   | 4         |
| XSA file name:            | HIL_System_wrapper                                                                                     | $\otimes$ |
| Export to:                | D:/myWorkSpace/SoCFPGA_HIL_PlatformV2/IP/HIL_System                                                    |           |
|                           | The XSA will be written to: D:\myWorkSpace\SoCFPGA_HIL_PlatformV2\IP\HIL_System\HIL_System_wrapper.xsa |           |
|                           | 记住这个路径,稍后要导入该文件到vitis工程中                                                                               |           |
|                           |                                                                                                    |           |
|                           |                                                                                                    |           |
|                           |                                                                                                    |           |
|                           |                                                                                                    |           |
|                           |                                                                                                    |           |
|                           |                                                                                                    |           |
|                           |                                                                                                    |           |
|                           |                                                                                                    |           |
|                           | < <u>B</u> ack <u>N</u> ext > <u>F</u> inish Canc                                                      | el        |

| 4.3                                                                                                    |                                                                                                    |
|----------------------------------------------------------------------------------------------------|----------------------------------------------------------------------------------------------------|
| 4.3.1 1.                                                                                                    |                                                                                                    |
| MATLAB 2021a PL PL.prj                                                                                                    |                                                                                                    |
| .\Tools\CopyModelCode2VitisPrj.m                                                                                                    | vitis                                                                                                    |
| <pre>vitisPrjPath = 'D:\myWorkSpace\RflySimCourse\socfpga-<br/>unzip('code\Model.zip','Tools\Model')<br/>delete .\Tools\Model\code\Model_ert_rtw\ert_main.c .'<br/>copyfile('.\Tools\Model',[vitisPrjPath,'HIL_APP\src\Ta<br/>rmdir Tools\Model s</pre> | hil-vitis\';<br>\Tools\Model\code\Model_ert_rtw\buildInfo.mat .\Tools\Model\code\Moc<br>`askINT\Model']) |
| vitisPrjPath Vitis 4.3.2 2.                                                                                                    |                                                                                                    |
| Xilinx                                                                                                    |                                                                                                    |

hdlsetuptoolpath('ToolName','Xilinx Vivado','ToolPath','D:\Xilinx\Vivado\2020.1\bin\vivado.bat');

- PL\Model\H250DegradedParamInit4S.m
- PL\HIL\_System\SensorParamInit.m

 $\bullet \ {\tt PL\HIL\_System\HIL\_System.slx}$ 

model

.

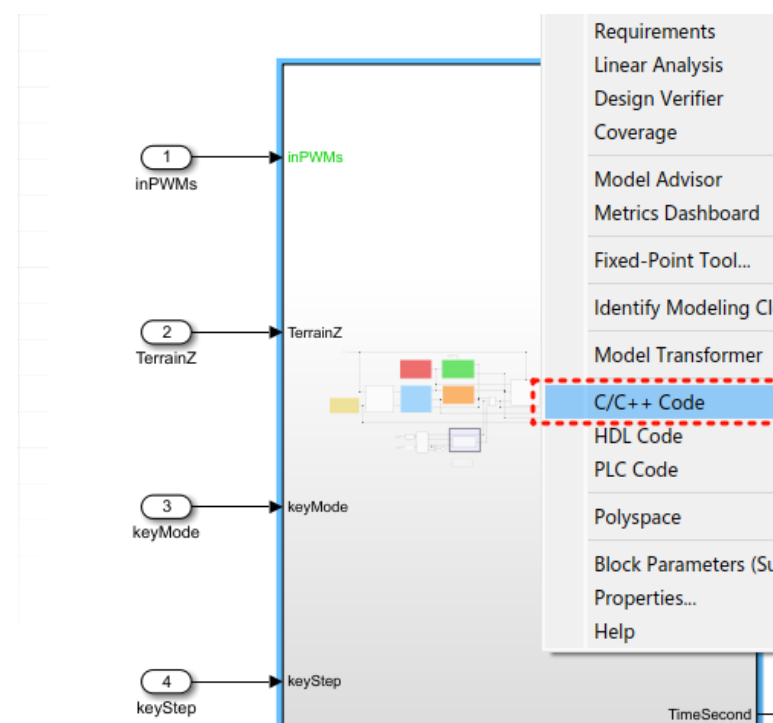

Model

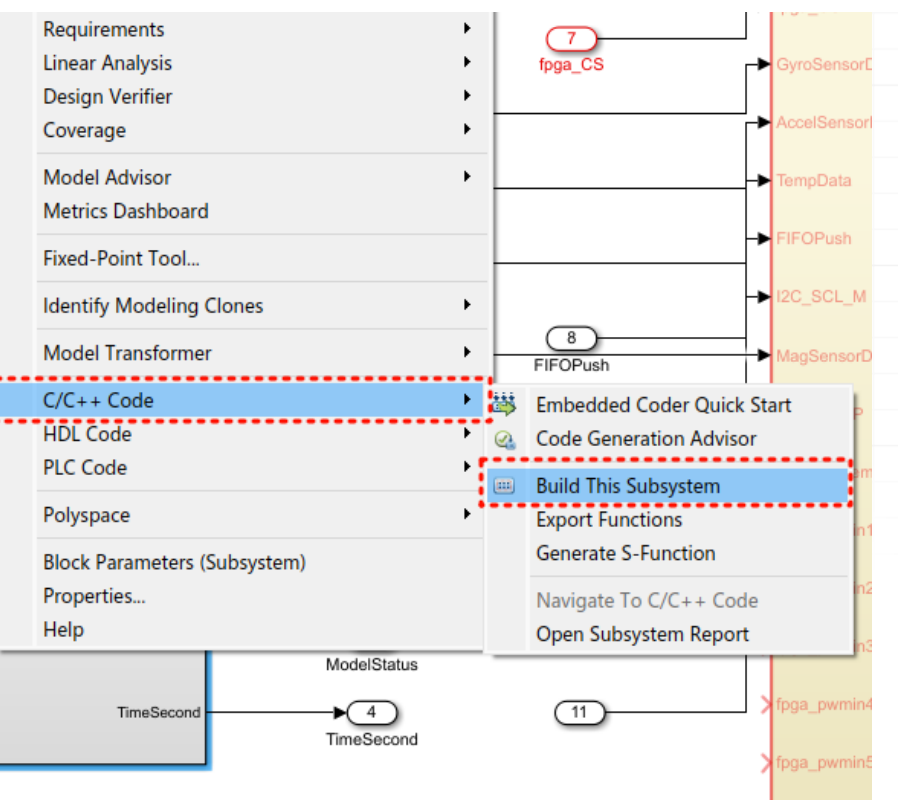

4.3.2 2.

- 60/82 -

| Variable Name                            | Class       | Storage Class                   |     |
|------------------------------------------|-------------|---------------------------------|-----|
| BoardRotation                            | double      | ExportedGlobal                  | ~ ^ |
| EfficiencyMatrix                         | double      | ExportedGlobal                  | ¥   |
| IST8310 ConvertRatio                     | double      | ExportedGlobal                  | *   |
| ModelFail Airframe load J                | double      | ExportedGlobal                  | ▼ = |
| ModelFail Airframe load P                | double      | ExportedGlobal                  | *   |
|                                          | double      | ExportedGlobal                  | ¥ - |
| ModelFail_Airframe_load_m                | double      | ExportedGlobal                  | *   |
| ModelFail_env_P_wind                     | double      | ExportedGlobal                  | *   |
| ModelFail_motor_isEnable                 | double      | ExportedGlobal                  | *   |
| ModelFail_motor_kCt                      | double      | ExportedGlobal                  | *   |
| ModelFail_motor_kTc                      | double      | ExportedGlobal                  | *   |
| ModelFail_motor_kw                       | double      | ExportedGlobal                  | *   |
| Modellnit_AngEuler                       | double      | ExportedGlobal                  | *   |
| Modellnit_PosE                           | double      | ExportedGlobal                  | *   |
| Modellnit_RateB                          | double      | ExportedGlobal                  | *   |
| Modellnit_VelB                           | double      | ExportedGlobal                  | *   |
| ocks using selected variable<br>在脚本中定义的参 | は<br>は<br>の | 样时间以外<br>「设置为ExportedGlo<br>ent | bal |
|                                          | Buil        | d Cancel He                     | elp |

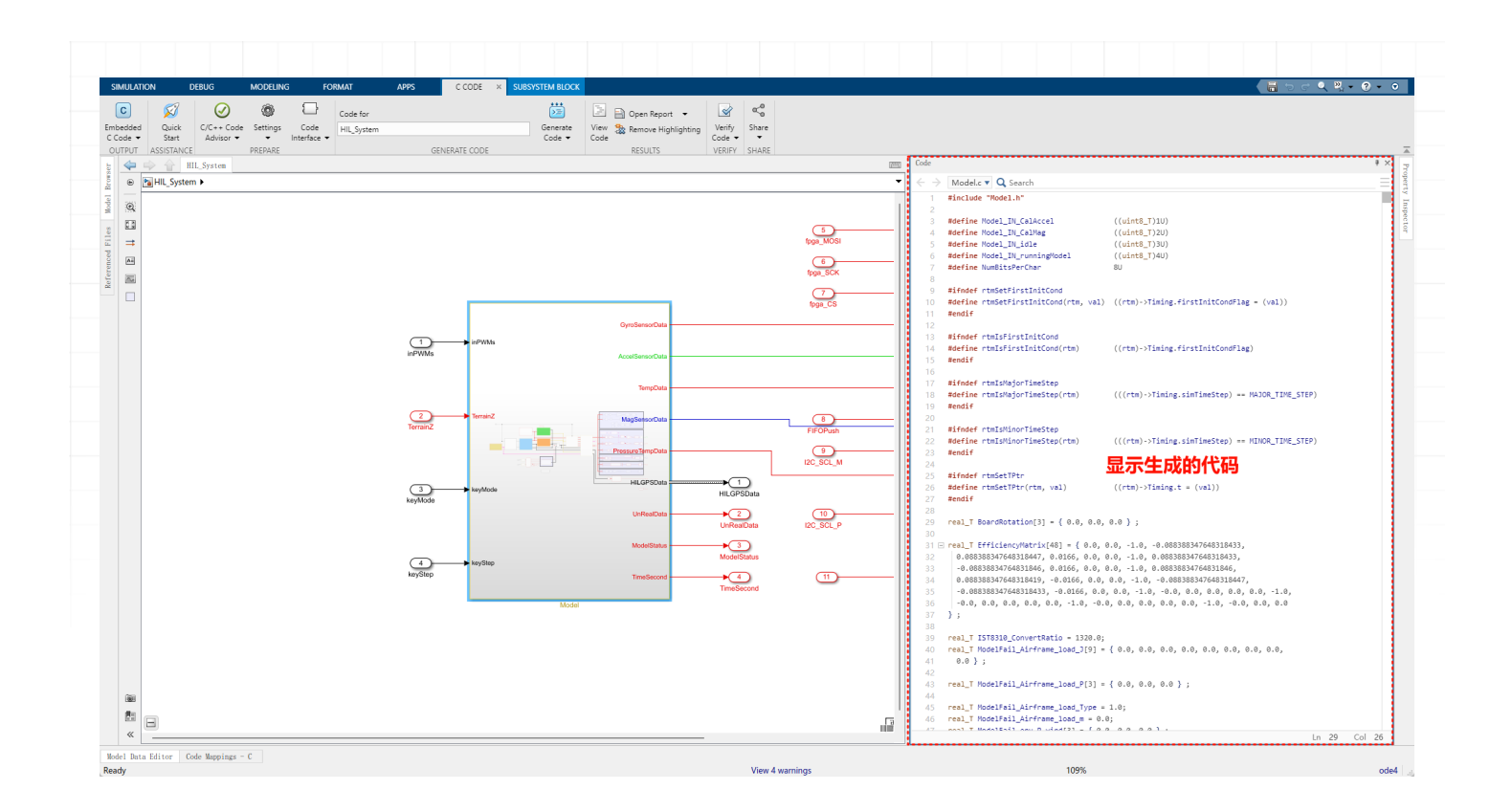

• PL\Tools\CopyModelCode2VitisPrj.m

Vitis HIL System.slx

### 4.3.3 3. .xsa

FPGA

FPGA xsa

FPGA

xsa vitis

| y-sim-rt-       | vitis -                                                                                                    | - Vitis IDE                                                                                                    |                                                                                                    |                                                                                                    |                                                                                                    |                                                                                                    |                                                                                                    |
|-----------------|----------------------------------------------------------------------------------------------------|----------------------------------------------------------------------------------------------------|----------------------------------------------------------------------------------------------------|----------------------------------------------------------------------------------------------------|----------------------------------------------------------------------------------------------------|----------------------------------------------------------------------------------------------------|----------------------------------------------------------------------------------------------------|
| Edit            | Sear                                                                                                    | rch Xilinx                                                                                                    | Project                                                                                                    | Window                                                                                                    | Help                                                                                                    |                                                                                                    |                                                                                                    |
| BQ              | 8                                                                                                    | - 🔨 -                                                                                                    | D 💋                                                                                                    | ■ 茶 ▼                                                                                                    | 0 - 1                                                                                                    | <b>? -</b> 1%                                                                                                    | Þ (Þ                                                                                                    |
| plorer 8        | ×                                                                                                    |                                                                                                    |                                                                                                    | Ē                                                                                                    | <b>\$</b>                                                                                                    |                                                                                                    |                                                                                                    |
| HIL_APP         | p_sys                                                                                                    | tem [rfly-s                                                                                                    | im-rt-vitis                                                                                                    | master] [                                                                                                    | HIL_System                                                                                                    | ]                                                                                                    |                                                                                                    |
| 🚱 HIL /         | APP                                                                                                    | [rfly-sim-rt                                                                                                    | -vitis mas                                                                                                    | ter] [ stand                                                                                                    | lalone on p                                                                                                    | su_cort                                                                                                    | exa                                                                                                    |
| 🕞 _ide          |                                                                                                    |                                                                                                    |                                                                                                    |                                                                                                    |                                                                                                    |                                                                                                    |                                                                                                    |
| 🕞 Debi          | ug<br>ace                                                                                                    |                                                                                                    |                                                                                                    |                                                                                                    |                                                                                                    |                                                                                                    |                                                                                                    |
|                 | APP s                                                                                                    | system.spri                                                                                                    |                                                                                                    |                                                                                                    |                                                                                                    |                                                                                                    |                                                                                                    |
| HIL_Sy:         |                                                                                                    | New Y                                                                                                    |                                                                                                    |                                                                                                    |                                                                                                    |                                                                                                    |                                                                                                    |
| 🕞 bitsi         |                                                                                                    | -New                                                                                                    |                                                                                                    |                                                                                                    |                                                                                                    |                                                                                                    | >                                                                                                    |
| 🕞 exp           | Ē                                                                                                    | Paste                                                                                                    |                                                                                                    |                                                                                                    |                                                                                                    | Ctrl+                                                                                                    | V                                                                                                    |
| 🕞 hw            | ×                                                                                                    | Delete                                                                                                    |                                                                                                    |                                                                                                    |                                                                                                    | Delet                                                                                                    | e                                                                                                    |
| 🕞 logs          | \$                                                                                                    | Refresh                                                                                                    |                                                                                                    |                                                                                                    |                                                                                                    | E                                                                                                    | 5                                                                                                    |
| icar tem        | 2                                                                                                    | Import So                                                                                                    | ources                                                                                                    |                                                                                                    |                                                                                                    |                                                                                                    |                                                                                                    |
| Z zync          | 4                                                                                                    | Export as                                                                                                    | Archive                                                                                                    |                                                                                                    |                                                                                                    |                                                                                                    |                                                                                                    |
| 🕞 zync          |                                                                                                    | Build Proi                                                                                                    | ect                                                                                                    |                                                                                                    |                                                                                                    |                                                                                                    |                                                                                                    |
| 📢 plat          |                                                                                                    | Clean Pro                                                                                                    | iect                                                                                                    |                                                                                                    |                                                                                                    |                                                                                                    |                                                                                                    |
|                 |                                                                                                    | -                                                                                                    |                                                                                                    |                                                                                                    |                                                                                                    |                                                                                                    |                                                                                                    |
|                 |                                                                                                    | Compare                                                                                                    | With                                                                                                    |                                                                                                    |                                                                                                    |                                                                                                    | >                                                                                                    |
|                 |                                                                                                    | Replace V                                                                                                    | Vith                                                                                                    |                                                                                                    |                                                                                                    |                                                                                                    | >                                                                                                    |
|                 | -                                                                                                    | Copy refe                                                                                                    | renced fi                                                                                                    | les into pro                                                                                                    | oject                                                                                                    |                                                                                                    |                                                                                                    |
|                 | E.                                                                                                    | Update H                                                                                                    | ardware                                                                                                    | Specificatio                                                                                                    | on                                                                                                    |                                                                                                    |                                                                                                    |
| sistant         |                                                                                                    | Team                                                                                                    |                                                                                                    |                                                                                                    |                                                                                                    |                                                                                                    | >                                                                                                    |
| HIL_AP          |                                                                                                    |                                                                                                    |                                                                                                    |                                                                                                    |                                                                                                    |                                                                                                    |                                                                                                    |
|                 |                                                                                                    | Run As                                                                                                    |                                                                                                    |                                                                                                    |                                                                                                    |                                                                                                    | >                                                                                                    |
| 🔅 HIL           |                                                                                                    | Dala 1                                                                                                    |                                                                                                    |                                                                                                    |                                                                                                    |                                                                                                    |                                                                                                    |
| () HIL_<br>() R |                                                                                                    | Debug As                                                                                                    | ;                                                                                                    |                                                                                                    |                                                                                                    |                                                                                                    | >                                                                                                    |
|                 | Edit<br>plorer 2<br>HIL_API<br>HIL_API<br>HIL_API<br>HIL_C<br>Rele<br>HIL_Syr<br>Free bitsi<br>Free bitsi<br>F | Edit Sear<br>Plorer X<br>HIL_APP_sys<br>HIL_APP<br>HIL_APP<br>HIL_APP<br>Release<br>HIL_APP<br>HIL_Syr<br>Pointsi<br>Pointsi<br>Point | Edit Search Xilinx<br>Edit Search Xilinx<br>Search Xilinx<br>Florer X<br>HIL_APP_system [rfly-sim-rt<br>File<br>Debug<br>Release<br>HIL_APP system.spri<br>HIL_Syr<br>New<br>Paste<br>Paste | Edit       Search       Xilinx       Project         Image: Search       Xilinx       Project         Image: Search       Xilinx       Project         Image: Search       Xilinx       Project         Image: Search       Xilinx       Project         Image: Search       Xilinx       Project         Image: Search       Image: Search       Image: Search         Image: Search       Image: Search       Image: Search         Image: Search       Image: Search       Image: Search         Image: Search       Image: Search       Image: Search         Image: Search       Image: Search       Image: Search         Image: Search       Image: Search       Image: Search         Image: Search       Image: Search       Image: Search         Image: Search       Image: Search       Image: Search         Image: Search       Image: Search       Image: Search         Image: Search       Image: Search       Image: Search         Image: Search       Image: Search       Image: Search         Image: Search       Image: Search       Image: Search         Image: Search       Image: Search       Image: Search         Image: Search       Image: Search       Image: S | Edit Search Xilinx Project Window   Image: Image: | Edit Search Xilinx Project Window Help   Image: Search Xilinx Project Image: Search Image: Search Image: Search   plorer Image: Search Image: Search Image: Search Image: Search Image: Search   plorer Image: Search Image: Search Image: Search Image: Search Image: Search   HIL_APP system.spri Image: Hill_System.spri Image: Search Image: Search   Image: Search Image: Search Image: Search Image: Search   Image: Search Image: Search Image: Search Image: Search   Image: Search Image: Search Image: Search Image: Search   Image: Search Image: Search Image: Search Image: Search   Image: Search Image: Search Image: Search Image: Search   Image: Search Image: Search Image: Search Image: Search   Image: Search Image: Search Image: Search Image: Search   Image: Search Image: Search Image: Search Image: Search   Image: Search Image: Search Image: Search Image: Search   Image: Search Image: Search Image: Search Image: Search   Image: Search Image: Search Image: Search Image: Search   Image: Search Image: Search Image: Search Image: Search   Image: Search Image: Search Image: Search Image: Search   Image: Search Image: Search <t< th=""><th>Edit Search Xilinx Project Window Help   Image: Search Image: Search Image: Search Image: Search Image: Search   plorer Image: Search Image: Search Image: Search Image: Search   HIL_APP_system [rfly-sim-rt-vitis master] [ standalone on psu_corth   Image: Search Image: Search Image: Search Image: Search   Image: Search Image: Search Image: Search Image: Search   Image: Search Image: Searc</th></t<> | Edit Search Xilinx Project Window Help   Image: Search Image: Search Image: Search Image: Search Image: Search   plorer Image: Search Image: Search Image: Search Image: Search   HIL_APP_system [rfly-sim-rt-vitis master] [ standalone on psu_corth   Image: Search Image: Search Image: Search Image: Search   Image: Search Image: Search Image: Search Image: Search   Image: Search Image: Searc |

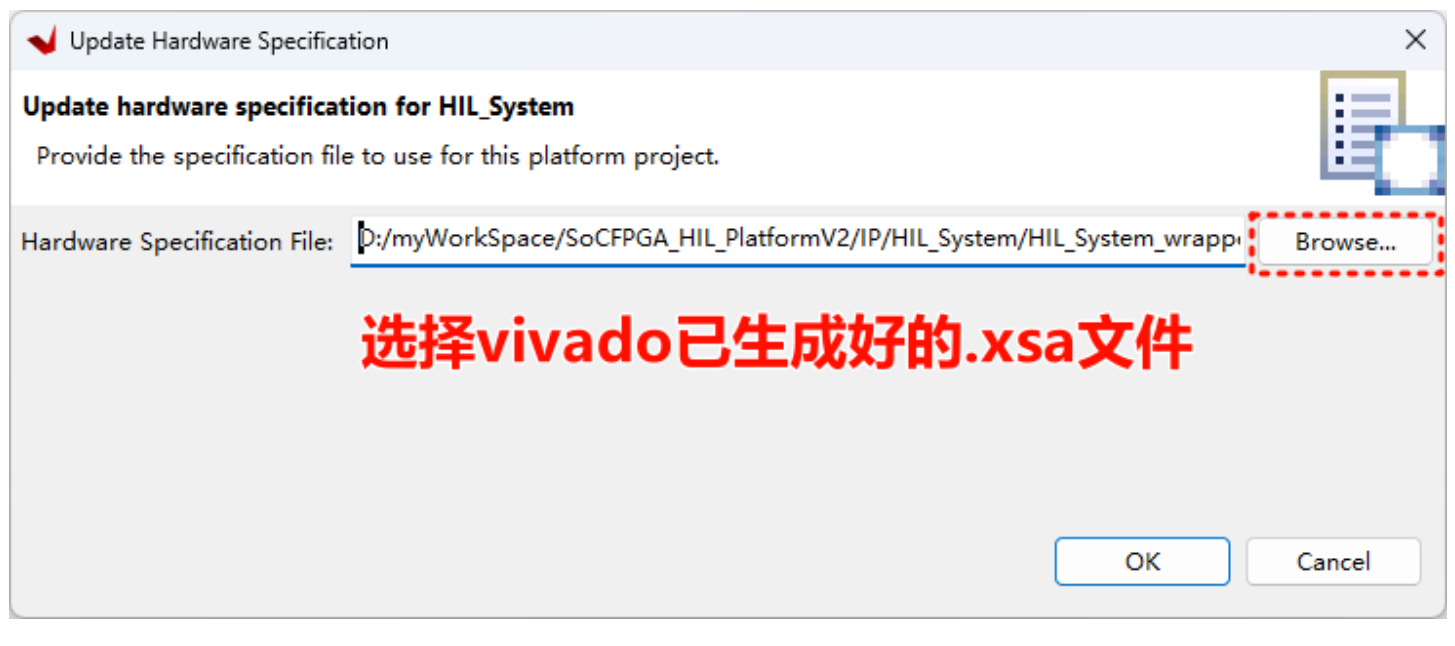

### 4.3.4 3.

Vitis 2020.1 Vitis

Note

| HIL_APP_system Release                    | e                           |                   |          |  |
|-------------------------------------------|-----------------------------|-------------------|----------|--|
| 💙 rfly-sim-rt-vitis - Vitis IDE           |                             |                   |          |  |
| File Edit Search Xilinx Project Wi        | ndow Help                   |                   |          |  |
| 🖻 • 🖩 🕼 🔁 🥵 • 🗖 🖉 🖬                       | 🏘 🕶 🔘 🕶 🛷 🕶 🏷               | < ▼               |          |  |
| Explorer 🖾 1 Debug                        |                             |                   |          |  |
| HIL APP system                            | System ]                    |                   |          |  |
| HIL_APP [rfly-sim-rt-vitis master]        | [ standalone on psu_corte:  | (a53_0]           |          |  |
| 🖳 🔁 🕞 _ide                                |                             |                   |          |  |
| > 🔁 Debug                                 |                             |                   |          |  |
| > 🔁 Release                               |                             |                   |          |  |
| 🔏 HIL_APP_system.sprj                     |                             |                   |          |  |
| ✓ ➡ HIL_System [rfly-sim-rt-vitis master] |                             |                   |          |  |
| > 📴 bitstream                             |                             |                   |          |  |
| > 📴 export                                |                             |                   |          |  |
| > 📴 hw                                    |                             |                   |          |  |
| > 📴 logs                                  |                             |                   |          |  |
| > 📴 psu_cortexa53_0                       |                             |                   |          |  |
| > 📴 tempdsa                               |                             |                   |          |  |
| > 📴 zynqmp_fsbl                           |                             |                   |          |  |
| > 📴 zynqmp_pmufw                          |                             |                   |          |  |
| 📢 platform.spr                            |                             |                   |          |  |
| BOOT.BIN                                  |                             |                   |          |  |
|                                           | -vitis > HIL_APP_system > I | Release⇒ sd_card⇒ | ~ C      |  |
| へ<br>名称                                   | 修改日期                        | 类型                | 大小       |  |
| BOOT.BIN                                  | 2023/12/31 17:28            | BIN 文件            | 6,172 KB |  |
| README.txt                                | 2023/12/31 17:28            | 文本文档              | 1 KB     |  |

BOOT.BIN SD

| 4.4                           |                                                                                                    |             |
|-------------------------------|----------------------------------------------------------------------------------------------------|-------------|
|                               | vitis                                                                                                    |             |
|                               | rfly-sim-rt-vitis\HIL_APP\src\Config\config.c<br>C                                                                                                    | ADD_PARAM() |
| <pre>const Mo { /// ///</pre> | ADD_PARAM(Mass,&ModelParam_Airframe_m,1),         ADD_PARAM(C_md,ModelParam_envC_md,3),         ADD_PARAM(J,ModelParam_Airframe_J,9),         ADD_PARAM(motorCr,&ModelParam_motorCr,1),         ADD_PARAM(motorFitType,&ModelParam_motorFitType,1),         ADD_PARAM(motorFitType,&ModelParam_motorFitType,1),         ADD_PARAM(motorJm,&ModelParam_motorJm,1),         ADD_PARAM(motorIm, &ModelParam_motorJm,1),         ADD_PARAM(motorKateCurveCoeffi,ModelParam_motorRateCurveC         ADD_PARAM(motorKateCurveCoeffi,ModelParam_motorRateCurveC         ADD_PARAM(motorCr,&ModelParam_motorTc,1),         ADD_PARAM(motorKateCurveCoeffi,ModelParam_motorRateCurveC         ADD_PARAM(motorTc,&ModelParam_motorTc,1),         ADD_PARAM(motorCr,&ModelParam_motorTc,1),         ADD_PARAM(motorCr,&ModelParam_motorCt,1),         ADD_PARAM(motorCr,&ModelParam_motorCt,1),         ADD_PARAM(noiseVarAcc0, ModelParam_NoiseVarAcc0,3),         ADD_PARAM(NoiseVarAcc0, ModelParam_NoiseVarAcc0,3),         ADD_PARAM(NoiseVarMag0, ModelParam_NoiseVarMag0,3),         ADD_PARAM(NoiseVarMag0, ModelParam_NoiseVarMag0,3),         ADD_PARAM(CopterID,&RflySimCopterID,1),         ADD_PARAM(CotorDirection, RotorDirectionVector, 8),         ADD_PARAM(EfficiencyMatrix, EfficiencyMatrix, 48), | Coeffi,3),  |
| };                            | <pre>ADD_PARAM(BoardRotation, BoardRotation,3),<br/>ADD_PARAM(IST8310_ConvertRatio, &amp;IST8310_ConvertRatio,1),<br/>ADD_PARAM(Using_OneShot, &amp;Using_OneShot,1)</pre>                                                                                                    |             |

#### ADD\_PARAM()

```
#define ADD_PARAM(_name, _addr, _len)\
    {\
        .name = #_name,\
        .addr = (double *)_addr, \
        .len = _len \
}
```

#### ADD\_PARAM()

ADD\_PARAM(Using\_OneShot, &Using\_OneShot,1)

#### C/C++

ADD\_PARAM(BoardRotation, BoardRotation,3)

\_\_\_\_\_ json

json

4.4

| 5.     |     |  |  |
|--------|-----|--|--|
| 5.1    |     |  |  |
| MkDocs | WSL |  |  |
|        |     |  |  |
|        |     |  |  |
|        |     |  |  |
|        |     |  |  |

| 1.  | mkdocs.org                                                                           |
|-----|--------------------------------------------------------------------------------------|
| 1.1 | pip install mkdocs-pdf-export-plugin mkdocs.yml                                      |
| pl  | ugins:<br>- pdf-export                                                               |
| 1.2 | 2 pip install pymdown-extensions                                                     |
| 1.3 | pip install markdown-callouts <u>https://github.com/sondregronas/mkdocs-callouts</u> |
| 1.4 | pip install mdx-gh-links                                                             |
| 1.5 | pip install mkdocs-click                                                             |
| 1.6 | pip install mkdocs-autorefs                                                          |
| 1.7 | <pre>pip install mkdocstrings pip install 'mkdocstrings[crystal,python]'</pre>       |
| 1.8 | <pre>B pip install mkdocs-gitbook</pre>                                              |
| 1.9 | ) pip install mkdocs-with-pdf                                                        |
| pl  | ugins:<br>- with-pdf                                                                 |
| 1.1 | 0 pip install markdown-checklist                                                     |
| ma  | <pre>irkdown_extensions:</pre>                                                       |
| 1.1 | 1 pip install mkdocs-video                                                           |
| pl  | ugins:<br>- mkdocs-video                                                             |
| 1.1 | 2 pip install mkdocs-git-revision-date-localized-plugin                              |
| pl  | ugins:<br>- git-revision-date-localized                                              |
| 1.1 | 3 pip install markdown-captions pip install mkdocs-video                             |
| ma  | rkdown_extensions:<br>- markdown_captions                                            |
| 1.1 | 4 pip install mkdocs-resize-images                                                   |
| pl  | ugins:                                                                               |

- resize-images

| 1.15 pip install mkdocs-git-latest-changes-plugin |  |  |
|---------------------------------------------------|--|--|
|                                                   |  |  |
| plugins:                                          |  |  |
| - git-tatest-changes                              |  |  |
|                                                   |  |  |
|                                                   |  |  |
| 1.16 pip install mkdocs-latest-release-plugin     |  |  |
| plugins:                                          |  |  |
| - git-latest-release                              |  |  |
|                                                   |  |  |
|                                                   |  |  |
|                                                   |  |  |
| 2. Git                                            |  |  |
|                                                   |  |  |

#### 2.1 WSL Git

git config --global user.name "Your Name"
git config --global user.email "email@example.com"

#### 2.2 ssh key

ssh-keygen -t ed25519 -C "your\_email@example.com"

ssh-keygen -t rsa -b 4096 -C "your\_email@example.com"

Your public key has been saved in /home/kcx064/.ssh/id\_ed25519.pub

cat .pub

cat /home/kcx064/.ssh/id\_ed25519.pub

github SSH keys

#### 2.3 Git lfs

sudo apt-get install git-lfs

| 3.  |                           |                   |              |              |  |
|-----|---------------------------|-------------------|--------------|--------------|--|
| 3.1 | git clone https://github. | com/RflyBUAA/Rfly | SimRTDoc.git |              |  |
| 3.2 | git checkout master (     | gh-pages          | ,            | gh-pages )   |  |
| 3.3 | markdown                  |                   |              |              |  |
| 3.4 | mkdocs build              | / site            |              |              |  |
| 3.5 | mkdocs serve              |                   |              |              |  |
| 3.6 | mkdocs gh-deploy site     |                   |              |              |  |
| 3.7 | mkdocs gh-deploy          | push              | git push ori | gin gh-pages |  |
| 3.8 | master                    |                   |              |              |  |

# 6.

# 6.1 MkDocs Plugins

A Guide to installing, using and creating MkDocs Plugins

## 6.1.1 Installing Plugins

Before a plugin can be used, it must be installed on the system. If you are using a plugin which comes with MkDocs, then it was installed when you installed MkDocs. However, to install third party plugins, you need to determine the appropriate package name and install it using pip :

pip install mkdocs-foo-plugin

#### Warning

Installing an MkDocs plugin means installing a Python package and executing any code that the author has put in there. So, exercise the usual caution; there's no attempt at sandboxing.

Once a plugin has been successfully installed, it is ready to use. It just needs to be <u>enabled</u> in the configuration file. The <u>Catalog</u> repository has a large ranked list of plugins that you can install and use.

### 6.1.2 Using Plugins

The plugins configuration option should contain a list of plugins to use when building the site. Each "plugin" must be a string name assigned to the plugin (see the documentation for a given plugin to determine its "name"). A plugin listed here must already be installed.

plugins: - search

Some plugins may provide configuration options of their own. If you would like to set any configuration options, then you can nest a key/value mapping (<code>option\_name: option value</code>) of any options that a given plugin supports. Note that a colon (:) must follow the plugin name and then on a new line the option name and value must be indented and separated by a colon. If you would like to define multiple options for a single plugin, each option must be defined on a separate line.

plugins: - search: lang: en foo: bar For information regarding the configuration options available for a given plugin, see that plugin's documentation.

For a list of default plugins and how to override them, see the <u>configuration</u> documentation.

### 6.1.3 Developing Plugins

Like MkDocs, plugins must be written in Python. It is generally expected that each plugin would be distributed as a separate Python module, although it is possible to define multiple plugins in the same module. At a minimum, a MkDocs Plugin must consist of a <u>BasePlugin</u> subclass and an <u>entry point</u> which points to it.

### BasePlugin

A subclass of mkdocs.plugins.BasePlugin should define the behavior of the plugin. The class generally consists of actions to perform on specific events in the build process as well as a configuration scheme for the plugin.

All BasePlugin subclasses contain the following attributes:

### config\_scheme

A tuple of configuration validation instances. Each item must consist of a two item tuple in which the first item is the string name of the configuration option and the second item is an instance of mkdocs.config.config.options.BaseConfigOption or any of its subclasses.

For example, the following config\_scheme defines three configuration options: foo, which accepts a string; bar, which accepts an integer; and baz, which accepts a boolean value.

```
class MyPlugin(mkdocs.plugins.BasePlugin):
    config_scheme = (
        ('foo', mkdocs.config.config_options.Type(str, default='a default value')),
        ('bar', mkdocs.config.config_options.Type(int, default=0)),
        ('baz', mkdocs.config.config_options.Type(bool, default=True))
    )
```
#### New in version 1.4

Subclassing Config to specify the config schema

To get type safety benefits, if you're targeting only MkDocs 1.4+, define the config schema as a class instead:

```
class MyPluginConfig(mkdocs.config.base.Config):
    foo = mkdocs.config.config_options.Type(str, default='a default value')
    bar = mkdocs.config.config_options.Type(int, default=0)
    baz = mkdocs.config.config_options.Type(bool, default=True)
class MyPlugin(mkdocs.plugins.BasePlugin[MyPluginConfig]):
    ...
```

### Examples of config definitions

#### • Example

```
from mkdocs.config import base, config_options as c

class _ValidationOptions(base.Config):
    enabled = c.Type(bool, default=True)
    verbose = c.Type(bool, default=False)
    skip_checks = c.ListOfItems(c.Choice(('foo', 'bar', 'baz')), default=[])

class MyPluginConfig(base.Config):
    definition_file = c.File(exists=True)  # required
    checksum_file = c.Optional(c.File(exists=True))  # can be None but must exist if specified
    validation = c.SubConfig(_ValidationOptions)
```

From the user's point of view SubConfig is similar to Type(dict), it's just that it also retains full ability for validation: you define all valid keys and what each value should adhere to.

And ListOfItems is similar to Type(list), but again, we define the constraint that each value must adhere to.

This accepts a config as follows:

```
my_plugin:
    definition_file: configs/test.ini  # relative to mkdocs.yml
    validation:
        enabled: !ENV [CI, false]
        verbose: true
        skip_checks:
            - foo
            - baz
```

```
• Example
```

```
import numbers
from mkdocs.config import base, config_options as c

class _Rectangle(base.Config):
    width = c.Type(numbers.Real)  # required
    height = c.Type(numbers.Real)  # required

class MyPluginConfig(base.Config):
    add_rectangles = c.ListOfItems(c.SubConfig(_Rectangle))  # required
```

In this example we define a list of complex items, and that's achieved by passing a concrete SubConfig to ListOfItems.

This accepts a config as follows:

my\_plugin: add\_rectangles: vidth: 5 height: 7 vidth: 12 height: 2

When the user's configuration is loaded, the above scheme will be used to validate the configuration and fill in any defaults for settings not provided by the user. The validation classes may be any of the classes provided in mkdocs.config.config\_options or a third party subclass defined in the plugin.

Any settings provided by the user which fail validation or are not defined in the config\_scheme will raise a mkdocs.config.base.ValidationError.

## config

A dictionary of configuration options for the plugin, which is populated by the load\_config method after configuration validation has completed. Use this attribute to access options provided by the user.

```
def on_pre_build(self, config, **kwargs):
    if self.config['baz']:
        # implement "baz" functionality here...
```

#### New in version 1.4

#### Safe attribute-based access

To get type safety benefits, if you're targeting only MkDocs 1.4+, access options as attributes instead:

```
def on_pre_build(self, config, **kwargs):
    if self.config.baz:
        print(self.config.bar ** 2) # OK, `int ** 2` is valid.
```

All BasePlugin subclasses contain the following method(s):

## load\_config(options)

Loads configuration from a dictionary of options. Returns a tuple of (errors, warnings). This method is called by MkDocs during configuration validation and should not need to be called by the plugin.

## on\_<event\_name>()

Optional methods which define the behavior for specific <u>events</u>. The plugin should define its behavior within these methods. Replace <<u>event\_name></u> with the actual name of the event. For example, the <u>pre\_build</u> event would be defined in the <u>on\_pre\_build</u> method.

Most events accept one positional argument and various keyword arguments. It is generally expected that the positional argument would be modified (or replaced) by the plugin and returned. If nothing is returned (the method returns None), then the original, unmodified object is used. The keyword arguments are simply provided to give context and/or supply data which may be used to determine how the positional argument should be modified. It is good practice to accept keyword arguments as \*\*kwargs. In the event that additional keywords are provided to an event in a future version of MkDocs, there will be no need to alter your plugin.

For example, the following event would add an additional static\_template to the theme config:

```
class MyPlugin(BasePlugin):
    def on_config(self, config, **kwargs):
        config['theme'].static_templates.add('my_template.html')
        return config
```

#### New in version 1.4

To get type safety benefits, if you're targeting only MkDocs 1.4+, access config options as attributes instead:

```
def on_config(self, config: MkDocsConfig):
    config.theme.static_templates.add('my_template.html')
    return config
```

# Events

There are three kinds of events: <u>Global Events</u>, <u>Page Events</u> and <u>Template Events</u>.

#### • See a diagram with relations between all the plugin events

- The events themselves are shown in yellow, with their parameters.
- Arrows show the flow of arguments and outputs of each event. Sometimes they're omitted.
- The events are chronologically ordered from top to bottom.
- Dotted lines appear at splits from global events to per-page events.
- Click the events' titles to jump to their description.

## **One-time Events**

One-time events run once per mkdocs invocation. The only case where these tangibly differ from <u>global events</u> is for mkdocs serve : global events, unlike these, will run multiple times -- once per build.

#### on\_startup

::: mkdocs.plugins.BasePlugin.on\_startup
options:
show\_root\_heading: false
show\_root\_toc\_entry: false

#### on shutdown

::: mkdocs.plugins.BasePlugin.on\_shutdown
options:
show\_root\_heading: false
show\_root\_toc\_entry: false

#### on\_serve

::: mkdocs.plugins.BasePlugin.on\_serve
options:
show\_root\_heading: false
show\_root\_toc\_entry: false

# Global Events

Global events are called once per build at either the beginning or end of the build process. Any changes made in these events will have a global effect on the entire site.

## on\_config

::: mkdocs.plugins.BasePlugin.on\_config
options:
show\_root\_heading: false
show root\_toc\_entry: false

### on\_pre\_build

::: mkdocs.plugins.BasePlugin.on\_pre\_build
options:
show\_root\_heading: false
show\_root\_toc\_entry: false

### on\_files

::: mkdocs.plugins.BasePlugin.on\_files
options:
show\_root\_heading: false
show\_root\_toc\_entry: false

### on\_nav

::: mkdocs.plugins.BasePlugin.on\_nav
options:
show\_root\_heading: false
show\_root\_toc\_entry: false

### on\_env

::: mkdocs.plugins.BasePlugin.on\_env
options:
show\_root\_heading: false
show\_root\_toc\_entry: false

#### on\_post\_build

::: mkdocs.plugins.BasePlugin.on\_post\_build
options:
show\_root\_heading: false
show\_root\_toc\_entry: false

### on\_build\_error

::: mkdocs.plugins.BasePlugin.on\_build\_error
options:
show\_root\_heading: false
show\_root\_toc\_entry: false

## Template Events

Template events are called once for each non-page template. Each template event will be called for each template defined in the <u>extra\_templates</u> config setting as well as any <u>static\_templates</u> defined in the theme. All template events are called after the <u>env</u> event and before any <u>page events</u>.

## on\_pre\_template

::: mkdocs.plugins.BasePlugin.on\_pre\_template
options:
show\_root\_heading: false
show\_root\_toc\_entry: false

### on\_template\_context

::: mkdocs.plugins.BasePlugin.on\_template\_context
options:
show\_root\_heading: false
show\_root\_toc\_entry: false

### on\_post\_template

::: mkdocs.plugins.BasePlugin.on\_post\_template
options:
show\_root\_heading: false
show\_root\_toc\_entry: false

## Page Events

Page events are called once for each Markdown page included in the site. All page events are called after the <u>post\_template</u> event and before the <u>post\_build</u> event.

### on\_pre\_page

::: mkdocs.plugins.BasePlugin.on\_pre\_page
options:
show\_root\_heading: false
show\_root\_toc\_entry: false

### on\_page\_read\_source

::: mkdocs.plugins.BasePlugin.on\_page\_read\_source
options:
show\_root\_heading: false
show\_root\_toc\_entry: false

#### on\_page\_markdown

::: mkdocs.plugins.BasePlugin.on\_page\_markdown
options:
show\_root\_heading: false
show\_root\_toc\_entry: false
on\_page\_content
::: mkdocs.plugins.BasePlugin.on\_page\_content
options:
show\_root\_heading: false
show\_root\_toc\_entry: false
on\_page\_context
::: mkdocs.plugins.BasePlugin.on\_page\_context

options: show\_root\_heading: false show\_root\_toc\_entry: false

#### on\_post\_page

::: mkdocs.plugins.BasePlugin.on\_post\_page
options:
show\_root\_heading: false
show\_root\_toc\_entry: false

# **Event Priorities**

For each event type, corresponding methods of plugins are called in the order that the plugins appear in the plugins config.

Since MkDocs 1.4, plugins can choose to set a priority value for their events. Events with higher priority are called first. Events without a chosen priority get a default of 0. Events that have the same priority are ordered as they appear in the config.

## ::: mkdocs.plugins.event\_priority

There may also arise a need to register a handler for the same event at multiple different priorities.

CombinedEvent makes this possible since MkDocs 1.6.

## ::: mkdocs.plugins.CombinedEvent

# Handling Errors

MkDocs defines four error types:

# ::: mkdocs.exceptions.MkDocsException

## ::: mkdocs.exceptions.ConfigurationError

## ::: mkdocs.exceptions.BuildError

## ::: mkdocs.exceptions.PluginError

Unexpected and uncaught exceptions will interrupt the build process and produce typical Python tracebacks, which are useful for debugging your code. However, users generally find tracebacks overwhelming and often miss the helpful error message. Therefore, MkDocs will catch any of the errors listed above, retrieve the error message, and exit immediately with only the helpful message displayed to the user.

Therefore, you might want to catch any exceptions within your plugin and raise a PluginError, passing in your own custom-crafted message, so that the build process is aborted with a helpful message.

The <u>on\_build\_error</u> event will be triggered for any exception.

For example:

# Logging in plugins

To ensure that your plugins' log messages adhere with MkDocs' formatting and --verbose / --debug flags, please write the logs to a logger under the mkdocs.plugins. namespace.

#### Example

log.error() is another logging level that is differentiated by its look, but in all other ways it functions the same as
warning, so it's strange to use it. If your plugin encounters an actual error, it is best to just interrupt the build by
raising [ mkdocs.exceptions.PluginError ][mkdocs.exceptions.PluginError] (which will also log an ERROR message).

#### New

New in MkDocs 1.5

MkDocs now provides a get\_plugin\_logger() convenience function that returns a logger like the above that is also prefixed with the plugin's name.

```
::: mkdocs.plugins.get_plugin_logger
```

# Entry Point

Plugins need to be packaged as Python libraries (distributed on PyPI separate from MkDocs) and each must register as a Plugin via a setuptools entry\_points. Add the following to your setup.py script:

```
entry_points={
    'mkdocs.plugins': [
        'pluginname = path.to.some_plugin:SomePluginClass',
    ]
}
```

The pluginname would be the name used by users (in the config file) and path.to.some\_plugin:SomePluginClass would be the importable plugin itself (from path.to.some\_plugin import SomePluginClass) where SomePluginClass is a

| subclass of BasePlugin which defines the plugin behavior. Naturally, multiple   |
|---------------------------------------------------------------------------------|
| Plugin classes could exist in the same module. Simply define each as a separate |
| entry point.                                                                    |
| entry_points={                                                                  |
| 'mkdocs.plugins': [                                                             |
| 'featureA = path.to.my_plugins:PluginA',                                        |
| 'featureB = path.to.my_plugins:PluginB'                                         |
| ]                                                                               |
| }                                                                               |
| Note that registering a plugin does not activate it. The user still needs to    |
| tell MkDocs to use it via the config.                                           |
| Dublichie e. c. Dhusin                                                          |

# Publishing a Plugin

You should publish a package on PyPI, then add it to the <u>Catalog</u> for discoverability. Plugins are strongly recommended to have a unique plugin name (entry point name) according to the catalog.